# PRIRUČNIK ZA KORISNIKE eAPOTEKA NOVIH FUNKCIONALNOSTI

# u korelaciji sa eDoktor i eZdravlje centralnim sistemima

Priručnik za korisnike

Verzija: 2.0

Odobrenje: Finalna verzija

Ovaj dokument je CONFIDENTIAL

# Autorska prava © NITES d.o.o., MEDIT d.o.o.

Sva prava zadržana. Ni jedan deo ovog dokumenta ne sme biti kopiran, skladišten u sistem za bazu podataka ili prenesen u bilo kom obliku ili na bilo koji način – elektronski, mehanički, fotokopiranjem, snimanjem ili na neki drugi način – bez prethodnog pismenog dopuštenja od strane NITES d.o.o. i MEDIT d.o.o.

Zahtevi za dozvolu za kopiranje bilo kog dela ovog dokumenta trebaju biti usmereni na izdavača. Dodatne kopije ovog dokumenta mogu se dobiti od izdavača:

| SADR | ŽAJ      |                                                                          |     |
|------|----------|--------------------------------------------------------------------------|-----|
| UVOD | <b>)</b> |                                                                          | 4   |
| 1. F | UNKCL    | JA ZA POTVRDU REALIZACIJE RECEPTA U APOTECI                              | 5   |
| 1.1  | . Ор     | cije za preuzimanje recepta putem mobilne aplikacije eZdravlje           | 5   |
| 1    | 1.1.1.   | Realizacija recepta sa isključenom opcijom Potvrde preuzimanja recepta   | 7   |
| 1    | L.1.2.   | Aktivacija funkcije za potvrdu preuzimanja recepta i realizacija recepta | 9   |
| 1    | L.1.3.   | Funkcija odbijanja potvrde realizacije recepta od strane pacijenta       | .15 |
| 1    | .1.4.    | Deaktivacija opcije za preuzimanje recepta                               | .16 |
| 2. К | OMUN     | NIKACIONI KANALI FARMACEUTA                                              | .17 |
| 2.1  | . Au     | dio Video Chat komunikacija između farmaceuta i pacijenta                | .17 |
| 2.2  | . Zał    | ntev za Izmenu od strane farmaceuta ka izabranom lekaru pacijenta        | .20 |
| 2.3  | . Kor    | munikacija između farmaceuta i izabranog lekara kroz tekst Napomene      | .23 |
| 2.4  | . Kor    | munikacija sa farmaceutom od strane izabranog lekara iz eDoktor          | .25 |
| 2.5  | . Sta    | tusi Zahteva za Izmenu u eApoteka                                        | .30 |
| 2.6  | . Op     | cije pristupa Zahtevu za izmenu                                          | .31 |
| 3. N | NOBILI   | NE NOTIFIKACIJE ZA DOSTUPNU TERAPIJU U APOTECI – KALENDAR                | .33 |
| 4. N | NOTIFIK  | ACIJE ZA LEKOVE – KALENDAR PRIMENE TERAPIJE                              | .37 |
| 4.1  | . Do     | davanje notifikacije za propisani lek                                    | .37 |
| 4.2  | . Kal    | endar uzimanja lekova                                                    | .40 |

## UVOD

Priručnik za korisnike opisuje implementirane funkcionalnosti u okviru eRecept Proširenja sa lekarima Specijalistima i funkcije sa portala eZdravlje.

Namenjen je primarno korisnicima koji pristupaju funkcionalnostima portala eApoteka u cilju zahteva i komunikacije sa korisnicima eDoktor modula, kontrole izdavanja recepata i komunikacije sa registrovanim korisnicima portala eZdravlje.

Opisuje i mogućnost obaveštenja osiguranika o dostupnoj terapiji za preuzimanje u apoteci, sa podsetnikom u mobilnoj aplikaciji, kao i mogućnost podsetnika kroz kalendar za redovnu primenu leka osiguranika.

U nastavku dokumenta su opisane procesne celine:

- Funkcija za potvrdu realizacije recepta u apoteci
- Komunikacioni kanali farmaceuta sa pacijentom i izabranim lekarom
  - Video Chat Voice komunikacija između farmaceuta i osiguranika
  - o Zahtev za izmenu terapije od strane farmaceuta ka izabranom lekaru
  - o Tekstualna komunikacija između farmaceuta i izabranog lekara
- Obaveštenje za pacijenta o dostupnim lekovima za preuzimanje u apoteci sa mogućnošću aktivacije podsetnika u mobilnoj aplikaciji eZdravlje
- Obaveštenje za pacijenta sa mogućnošću aktivacije podsetnika u cilju redovne primene leka u kalendaru na portalu eZdravlje

# 1. FUNKCIJA ZA POTVRDU REALIZACIJE RECEPTA U APOTECI

U okviru eRecept proširenja sa lekarima Specijalistima implementirana je funkcija za **Potvrdu realizacije recepta**. Funkcija omogućava kontrolu poslovnog procesa od propisivanja do izdavanja recepta, pri čemu se na ovaj način od strane osiguranika sprečava mogućnost zloupotrebe u kompletnom procesu.

Omogućena je aktivacija funkcije *Preuzimanje recepta*, koja omogućava elektronsku potvrdu realizacije recepta i preuzimanje svakog leka iz apoteke.

Pacijent putem portala i mobilne aplikacije eZdravlje ima mogućnost aktivacije funkcije *Preuzimanje recepta*, koja mu omogućava da potvrdi realizaciju i preuzimanje svakog recepta iz apoteke. Opcijom aktivacije funkcije pacijent ima mogućnost kontrole realizacije recepta tj. odabirom navedne opcije u mobilnoj aplikaciji eZdravlje, farmaceut ne može izdati lekove preko platforme eApoteka, dok pacijent ne izvrši potvrdu putem mobilne aplikacije eZdravlje.

Korisnik ima mogućnost da aktivira opciju potvrde realizacije propisanog recepta, a takođe opciju deaktivacije opcije potvrde realizacije propisanog recepta.

Dolaskom osiguranika u apoteku i nakon identifikacije istog od strane farmaceuta u eApoteka modulu, postoji informacija da li je taj osiguranik aktivirao opciju potvrde realizacije propisanog recepta.

Ukoliko pacijent nije aktivirao opciju potvrde realizacije recepta putem mobilne aplikacije, farmaceut može realizovati recept bez odobrenja osiguranika tj. realizacija recepta se odvija u skladu sa dosadašnjim pravilima, odnosno nema izmene u procesu.

Mobilne aplikacije su dostupne za preuzimanje na *Google Play Store i Apple App Store i Huawei App Gallery.* 

### 1.1. Opcije za preuzimanje recepta putem mobilne aplikacije eZdravlje

Korisnik ima mogućnost aktivacije opcije potvrde realizacije propisanog recepta putem mobilne aplikacije. Kao preduslov ovom procesu je neophodno da korisnik bude prijavljen na jedan od sledećih načina:

- koristeći kredencijale preko portala eid.gov.rs (jedinstveni državni sistem za autentikaciju građana u svim sistemima eUprave);
- koristeći kredencijale registrovanog korisnika na portalu eZdravlje na osnovu PIN-a (samo za već registrovane korisnike portala).

U odeljku Zdravstvo, korisnik ima opciju Preuzimanje recepta u iOS aplikaciji ili Potvrda preuzimanja recepta u Android aplikaciji, čijom selekcijom se prijavljuje za mogućnost potvrde preuzimanja elektronskog recepta u apoteci (*Slika 1a. i Slika 1b.*).

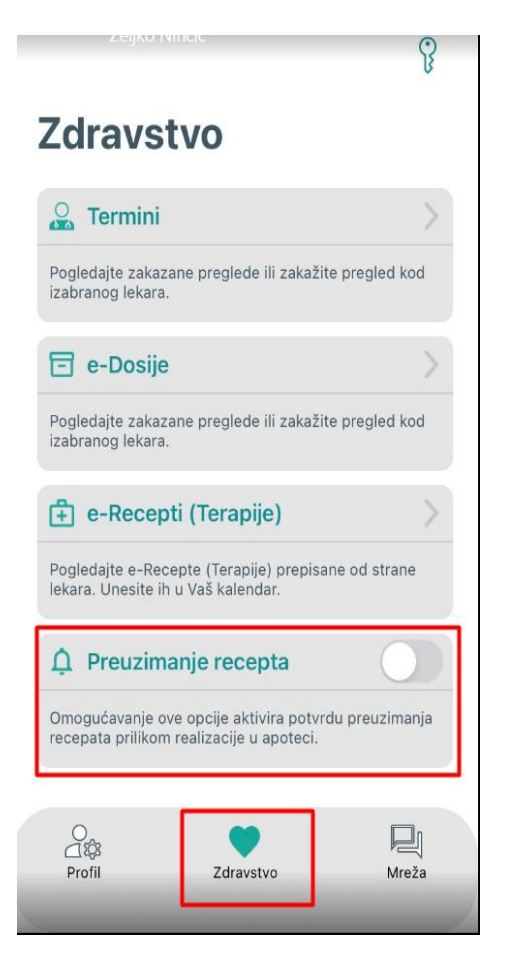

Slika 1a. Preuzimanje recepta - iOS app

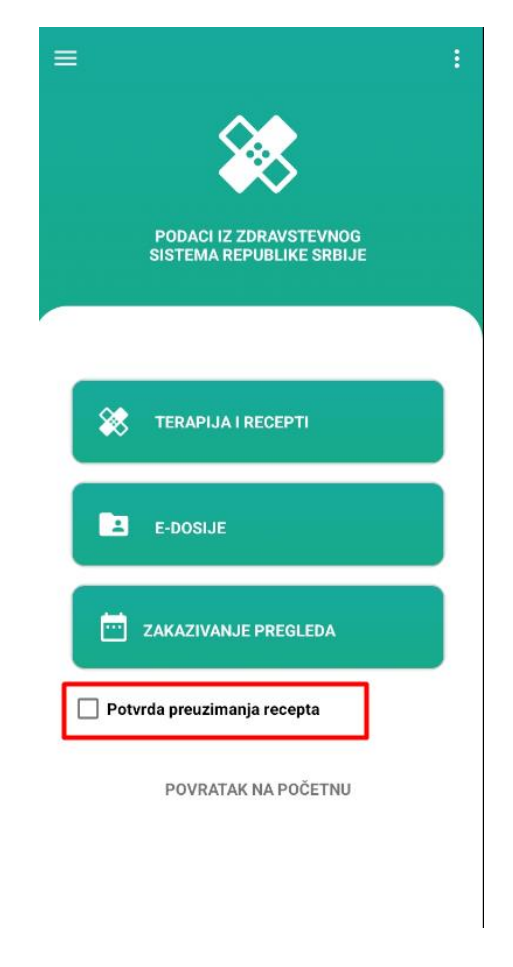

Slika 1b. Potvrda za Android app

#### 1.1.1. Realizacija recepta sa isključenom opcijom Potvrde preuzimanja recepta

Ukoliko pacijent nije aktivirao opciju potvrde realizacije propisanog recepta na svom mobilnom telefonu, *(Slika 1 a i Slika 1b)*, proces u eApoteka modulu se odvija prema ispod opisanim koracima.

# POSTUPAK U eAPOTECI U SLUČAJU ISKLJUČENE OPCIJE ZA POTVRDU PREUZIMANJA RECEPTA NA MOBILNOJ APLIKACIJI PACIJENTA

Farmaceut pristupa platformi eApoteka i izborom/unosom jednog od 4 identifikatora iz padajućeg menija (BZK,BLK,LBO,JMBG) pristupa propisanim receptima/terapijama za pacijenta. (*Slika 2.*)

| elabla Pomoć                                                                                                    |                       | 12 •Apoteka                                  |
|----------------------------------------------------------------------------------------------------|-----------------------|----------------------------------------------|
| IZDAVANUE LEKOVA     Korak 1/      Izdavingie effecepata i efformagala Unos personalizovanog recepta Somirajer ecepta Moje poruke     NakKOTIC     v     AKATURE     v     IZVEŠTAII     v        |                       | Trenutni korisnik: 123                       |
| Izdavanje eflecepata i ePomagala<br>Unos personalizovanog recepta<br>Storniranje recepta<br>Moje poruke<br>© NARKOTICI •<br>Pos<br>Pos<br>Pos<br>Pos<br>Pos<br>V<br>FaktUnE<br>V<br>@ IZVEŠTAII • | 4: Provera pacijenta. |                                              |
| AAARKOTICI      V     AARKOTICI      V     C     K720      V     K720      V     K720      V     K720      V     V     K2VEŠTAII      V                                                           | Pron                  | ađi 🦉 DANAŠNJE PRETRAGE<br>Utupno:<br>Domos: |
| E POS V<br>RFZO V<br>FAKTURE V<br>C IZVEŠTAJI V                                                                                                    |                       | Zadnjih 15 min:                              |
| C REZO V<br>C RATURE V<br>R IZVEŠTAJI V                                                                                                    | <b>\</b>              |                                              |
| E FAKTURE                                                                                                    |                       |                                              |
| R IZVEŠTAJI                                                                                                    |                       |                                              |
|                                                                                                    |                       |                                              |
| Giavri meni                                                                                                    |                       |                                              |
| Glavni meni                                                                                                    |                       |                                              |

Slika 2. eApoteka – Identifikacija pacijenta

Ukoliko je pacijentu opcija "Preuzimanje recepata" na mobilnoj aplikaciji isključena, klikom od strane farmaceuta na označeno polje *Odabir (Slika 3), prikazuje se poruka "*Pacijent je isključio opciju za potvrdu izdavanja recepta" sa mogućnošću daljeg unosa *PIN*-a za *Izdavanje* recepta. *(Slika 4.)* 

| Unos personalizovanog recepta<br>Storniranje recepta               |   |   |     |      |   | 60kom                                                                                                    |                                                                                        |        |     |            |     |       |    |
|--------------------------------------------------------------------|---|---|-----|------|---|----------------------------------------------------------------------------------------------------|----------------------------------------------------------------------------------------|--------|-----|------------|-----|-------|----|
| Moje ponke<br>Akakofici  Pos Fos Fos Fos Fos Fos Fos Fos Fos Fos F |   | 8 | eP  | F03  | Ρ | Test trake za<br>aparat (sa ili bez<br>lanceta) za aparat<br>za merenje nivoa<br>šećera u krvi sa<br>govornim<br>softverom -<br>serijski proizvod –<br>trake (mesečno) -<br>100 kom | Test trake za aparat (sa ili bez lanceta) za aparat za merenje nivoa šećera u krvi t 💌 | 100.00 | 3x1 | 05.12.2022 | NNN | E10   | DA |
|                                                                    | • |   | eP  | F03  | Ρ | Disk podloga sa<br>kesama za<br>kolostomu – disk<br>podloga – serijski<br>proizvod<br>(mesečno) – 1x15<br>kom                                                                       | Disk podloga sa kesama za kolostomu – disk podloga – serijski proizvod (mesel 💌        | 15.00  | 1x1 | 05.12.2022 | NNN | M40.0 | DA |
|                                                                    |   |   | eP  | F03  | P | Pelene - serijski<br>proizvod -<br>srednje (od 40 do<br>70kg) - do 60<br>kom. mesečno -                                                                                             | Pelene - serijski proizvod - srednje (od 40 do 70kg) - do 60 kom. mesečno med 💌        | 60.00  | 2x1 | 05.12.2022 | NNN | M81.1 | DA |
| 🚰 Glavni meni                                                      | [ | ų | Oda | abir |   |                                                                                                    |                                                                                        |        | 9   | Ponovi     |     |       |    |

Slika 3. eApoteka – Odabir recepta/terapije za realizaciju

| Korak 3/4: Potvrda izdavanja.                                                                                                    | (orak 3/4: Potvrda izdavanja.        |                                   |                                                 |                                                                       |  |  |  |  |  |  |  |  |  |  |  |
|----------------------------------------------------------------------------------------------------|--------------------------------------|-----------------------------------|-------------------------------------------------|-----------------------------------------------------------------------|--|--|--|--|--|--|--|--|--|--|--|
| JMBG Pronadi Chapter<br>Vaia pretraga je registrovana na platformu eRecept pod brojem: 20230131-216010405 Danas<br>Zodnjih 15 min: |                                      |                                   |                                                 |                                                                       |  |  |  |  |  |  |  |  |  |  |  |
| JMBG<br>Pacjent<br>Datum rođenja:<br>ISTORIJAT eTERAPUS<br>Pozovi pacjenta                                                         | Pot ženski Evolier                   | Odgaan -Tenegia                   |                                                 |                                                                       |  |  |  |  |  |  |  |  |  |  |  |
| Tip<br>recepta Frek Lista Propisani Lek                                                                                            | Izdati lek                           | Propisana<br>količina Doziranje B | Broj protokola Datum<br>propisivanja Proizvođač | Dijagnoza oslobađanja Izdata količina jedi. cena (RSD) participacije) |  |  |  |  |  |  |  |  |  |  |  |
| F01     F01     CONCOR COR blister film tableta 30 po 1.25mg 30 po     1.25mg                                                      | CONCOR COR 30 po 1.25mg film tableta | ✓ 1.00 1x1                        | 30.01.2023 NNN                                  | 10 NE 1 Ukupno: 240.39<br>Part.: 50.00<br>Za platiti: 0.00            |  |  |  |  |  |  |  |  |  |  |  |
| Unesite PIN: Izdavanje                                                                                                    | ePotpis                              | 9 Ponovi                          |                                                 | Za platiti: 0.00 RSD                                                  |  |  |  |  |  |  |  |  |  |  |  |

Slika 4. eApoteka – Prikaz za realizaciju sa isključenom opcijom potvrde izdavanja recepta

Unosom PIN-a i klikom na "*Izdavanje*", farmaceut može uspešno da realizuje terapiju pacijenta kao na prikazu slike ispod (*Slika 5.*)

| Tabla Pomoć                                                                                        |      |                |                        |      |            |                 |                    |                |                    | Trenutrvi korisni  |
|----------------------------------------------------------------------------------------------------|------|----------------|------------------------|------|------------|-----------------|--------------------|----------------|--------------------|--------------------|
| IZDAVANJE LEKOVA                                                                                   | ۲    | Korak 4/4: Izv | eštaj o izdatim lekov  | ima. |            |                 |                    |                |                    |                    |
| davanje eRecepata i ePomagala<br>nos personalizovanog recepta<br>torniranje recepta<br>toje poruke |      | JMBG           |                        |      | R Pronađi  |                 |                    |                |                    | Chapter<br>Chapter |
| NARKOTICI                                                                                          |      |                |                        |      |            |                 |                    |                |                    | Zodnik 15 min      |
| POS                                                                                                |      |                |                        |      |            |                 |                    |                |                    | Longer to make     |
| RFZO                                                                                               |      |                |                        |      |            |                 |                    |                |                    |                    |
| FAKTURE                                                                                            |      | JMBG:          |                        |      |            |                 |                    |                |                    |                    |
| ZVEŠTAJI                                                                                           |      | Pacient        |                        |      |            |                 |                    |                |                    |                    |
|                                                                                                    |      | Datum rodenia  |                        |      |            |                 |                    |                |                    |                    |
|                                                                                                    |      | and the second | INTORNAL ATTRACTOR     |      | Part 2     | neki Hrunilar O | niguran e-Terapija |                |                    |                    |
|                                                                                                    |      |                | Descui parliesta       |      |            |                 |                    |                |                    |                    |
|                                                                                                    |      |                | Constraint Providences |      |            |                 |                    |                |                    |                    |
|                                                                                                    | 1    | Uspešno su obi | rađeni sledeći lekovi: |      |            |                 |                    |                |                    |                    |
|                                                                                                    |      | Lista          | Lek                    |      | Proizvodač | Broj eTerapije  | Doziranje          | Broj protokola | Propisana količina | Izdata količina    |
|                                                                                                    |      | <b>1</b>       | CONCOR COR             |      | NNN        | 404736420740    | 141                |                | 1.00               | 1                  |
|                                                                                                    |      |                |                        |      |            |                 |                    |                |                    |                    |
|                                                                                                    |      |                |                        |      |            |                 |                    |                |                    |                    |
|                                                                                                    |      | POS            | FAJL                   |      |            |                 | Ponovi             |                |                    |                    |
|                                                                                                    |      |                |                        |      |            |                 |                    |                |                    |                    |
|                                                                                                    |      |                |                        |      |            |                 |                    |                |                    |                    |
|                                                                                                    |      |                |                        |      |            |                 |                    |                |                    |                    |
|                                                                                                    |      |                |                        |      |            |                 |                    |                |                    |                    |
|                                                                                                    |      |                |                        |      |            |                 |                    |                |                    |                    |
|                                                                                                    |      |                |                        |      |            |                 |                    |                |                    |                    |
| 3lavni meni                                                                                        |      |                |                        |      |            |                 |                    |                |                    |                    |
|                                                                                                    |      | • •            |                        |      |            |                 |                    |                |                    |                    |
|                                                                                                    |      |                |                        |      |            |                 |                    |                |                    |                    |
|                                                                                                    |      |                |                        |      |            |                 |                    |                |                    |                    |
| 12 31-01-202                                                                                       | 3 11 | txt ^          |                        |      |            |                 |                    |                |                    | Show all           |

# Slika 5. Realizacija terapije – isključena opcija

Na ovaj način pacijent nema kontrolu nad propisivanjem i izdavanjem recepata u eApoteci. Preporuka implementacionog tima za korisnike je korišćenje mobilne aplikacije eZdravlje u cilju kontrole poslovnog procesa od propisivanja do realizacije recepta.

# 1.1.2. Aktivacija funkcije za potvrdu preuzimanja recepta i realizacija recepta

Ukoliko pacijent aktivira opciju na svom mobilnom uređaju za potvrdu preuzimanja recepata dobija upozorenje (*Slika 6a. i 6b.*):

Ukoliko aktivirate ovu opciju farmaceut neće moći da realizuje Vaš recept bez potvrde na ovom mobilnom uređaju i aplikaciji.

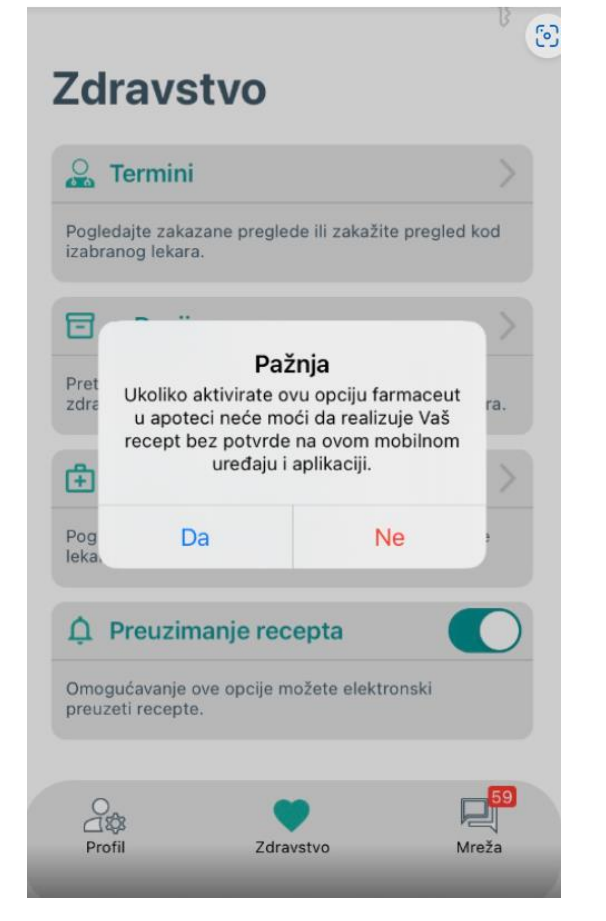

Slika 6a. Aktiviranje opcije preuzimanja recepta iOS app

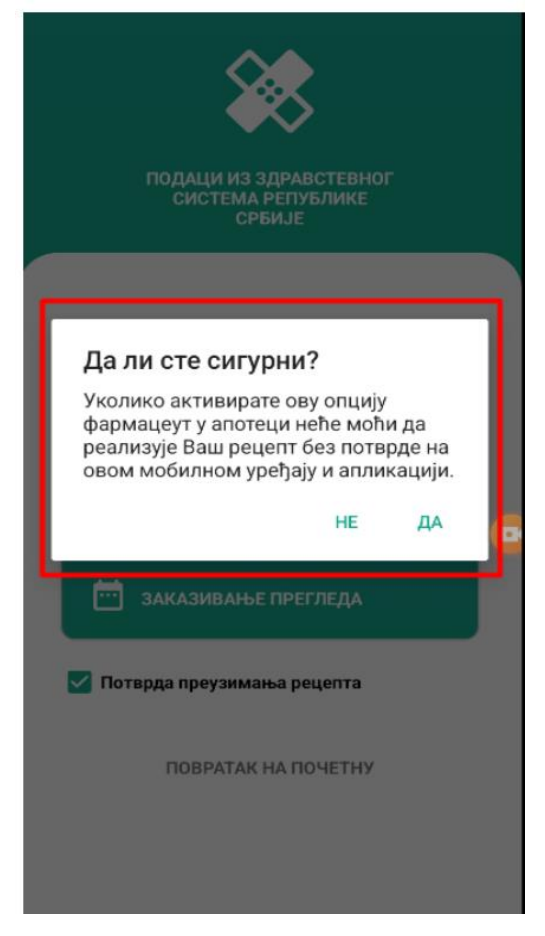

Slika 6b. Aktiviranje opcije preuzimanja recepta Android app

Izborom opcije "*DA*" korisnik mobilne aplikacije eZdravlje aktivira funkciju za Potvrdu preuzimanja recepta. Na iOS aplikaciji korisnik dobija poruku o uspešnoj prijavi (*Slika 7*).

Izborom opcije "NE" proces realizacije recepta se odvija bez kontrole pacijenta (prema prethodnim podešavanjima).

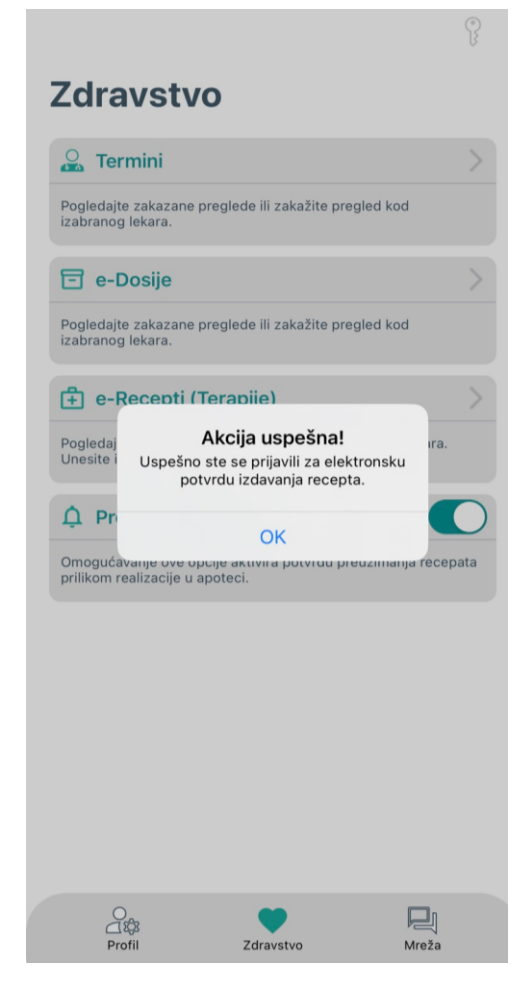

Slika 7. Poruka o uspešnoj prijavi – iOS app

# POSTUPAK U eAPOTECI U SLUČAJU ISKLJUČENE OPCIJE ZA POTVRDU PREUZIMANJA RECEPATA NA MOBILNOJ APLIKACIJI PACIJENTA

Ukoliko je opcija "Preuzimanje recepata" na mobilnoj aplikaciji pacijenta uključena, na portalu eApoteka se prilikom klika na dugme "Odabir", prikazuje poruka "Pacijent ima uključenu opciju za potvrdu izdavanja recepta." (*Slika 8.*)

| K                                                                                                  | orak 3             | /4: Po  | otvro | la izdavanja                        | ı.                               |         |                                 |             |              |         |                       |            |                |                                    |            |           |                                             |                    |                                                    |
|----------------------------------------------------------------------------------------------------|--------------------|---------|-------|-------------------------------------|----------------------------------|---------|---------------------------------|-------------|--------------|---------|-----------------------|------------|----------------|------------------------------------|------------|-----------|---------------------------------------------|--------------------|----------------------------------------------------|
|                                                                                                    | MB                 | G       |       | •                                   |                                  |         | ۹ <b>Pronađi</b>                |             |              |         |                       |            |                |                                    |            |           |                                             | 🧭 DANAŠN           | JE PRETRAGE                                        |
| Vaša pretraga je registrovana na platformu eRecept pod brojem: 20230131-216013745 Dons:<br>Zodnjih |                    |         |       |                                     |                                  |         |                                 |             |              |         |                       |            |                | Ukupno:<br>Danas:<br>Zadnjih 15 mi | n;         |           |                                             |                    |                                                    |
|                                                                                                    | JMBG:<br>Pacijent: |         |       |                                     |                                  |         |                                 | Q           | 5 <b>1</b> 1 |         |                       | Å          |                |                                    |            |           |                                             |                    |                                                    |
|                                                                                                    | Datum ro           | ođenja: |       |                                     |                                  |         |                                 | Pol: Ženski | Hroničer     | Osigura |                       | e-Terapija |                |                                    |            |           |                                             |                    |                                                    |
|                                                                                                    |                    |         |       | ISTORIJAT eTERA<br>Pozovi pacijenta | PUE                              |         |                                 |             |              |         |                       |            |                |                                    |            |           |                                             |                    |                                                    |
|                                                                                                    | Paciie             | nt im   | a uk  | liučenu opc                         | iju za potvrdu izdav             | vania r | ecepta.                         |             |              |         |                       |            |                |                                    |            |           |                                             |                    |                                                    |
|                                                                                                    | Tip<br>recepta     | Frek    | Lista | Propisani Lek                       |                                  |         | Izdati lek                      |             |              |         | Propisana<br>količina | Doziranje  | Broj protokola | Datum<br>propisivanja              | Proizvođač | Dijagnoza | OOP (Osnov<br>oslobađanja<br>participacije) | lzdata<br>količina | Jed. cena (RSD)                                    |
| Þ                                                                                                  | eT                 | F01     | A     | CONCOR COR b<br>1.25mg              | lister film tableta 30 po 1.25mg | g 30 po | CONCOR COR 30 po 1.25mg film ta | bleta       |              |         | 1.00                  | 1x1        |                | 30.01.2023                         | NNN        | 110       | NE                                          | 1                  | Ukupno: 240.39<br>Part.: 50.00<br>Za platiti: 0.00 |
|                                                                                                    |                    |         |       |                                     | -                                |         |                                 |             |              |         |                       |            |                |                                    |            |           |                                             |                    |                                                    |
|                                                                                                    | Une                | site    | PIN   | :                                   | Provera                          |         | ePotpis                         |             |              | 9 P     | onovi                 |            |                |                                    |            | 2         | Za platit                                   | 1: 0.00            | RSD                                                |

Slika 8. eApoteka – uključena opcija Potvrde preuzimanja recepta od strane pacijenta

Unosom *PIN-a* i klikom na "*Provera*" pacijentu na mobilnom uređaju automatski stiže notifikacija da potvrdi realizaciju recepta i ukoliko je potvrdi, korisniku eApoteka se prikazuje "*Potvrda pacijenta*". Klikom na dugme *Potvrda pacijenta* dalje se odvija proces realizcije recepta. (*Slika 9*)

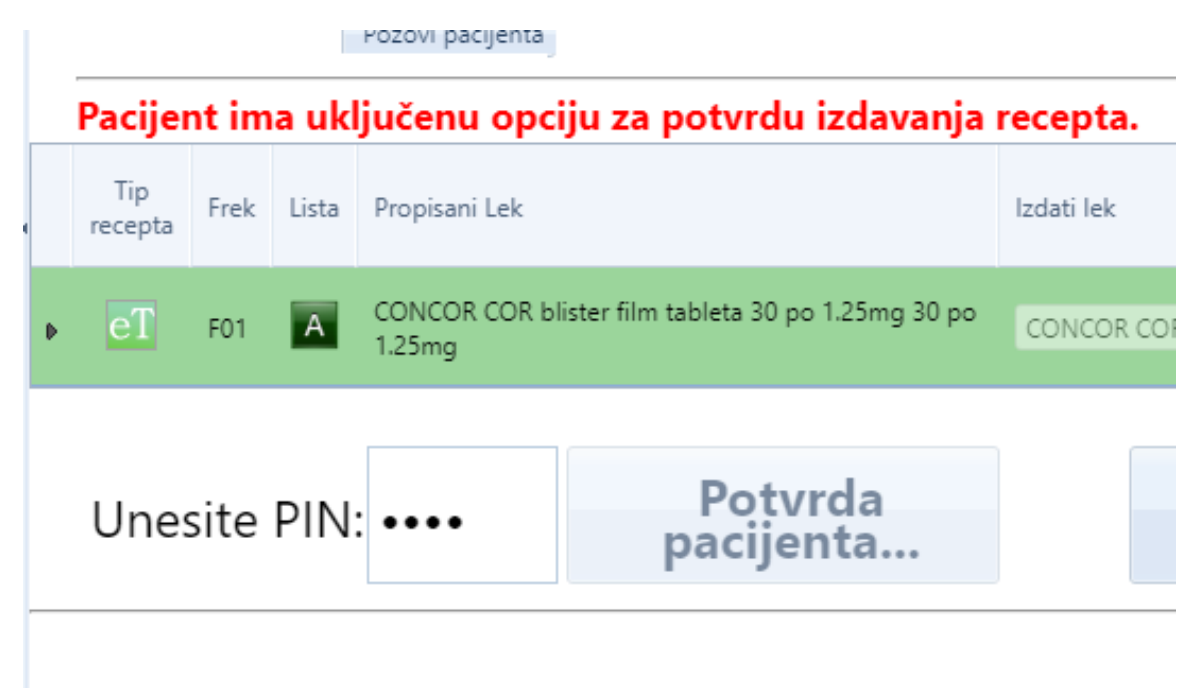

Slika 9. Prikaz u eApteka za Potvrdu pacijenta

#### Obveštenje na mobilnim aplikacijama nakon procesa iz eApoteka - Potvrda pacijenta

Nakon što je korisnik aktivirao opciju potvrde realizacije propisanog recepta, i čeka da preuzme lek, na mobilnim aplikacijama se aktivira sistem obaveštavanja korisnika *(Slika 6a i Slika 6b.)* i inicira se dijalog za potvrdu da je legitiman proces izdavanja recepta.

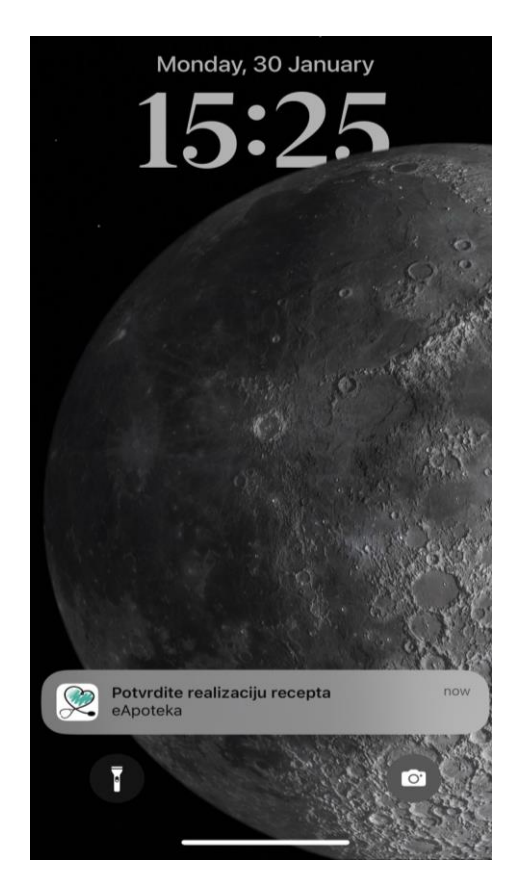

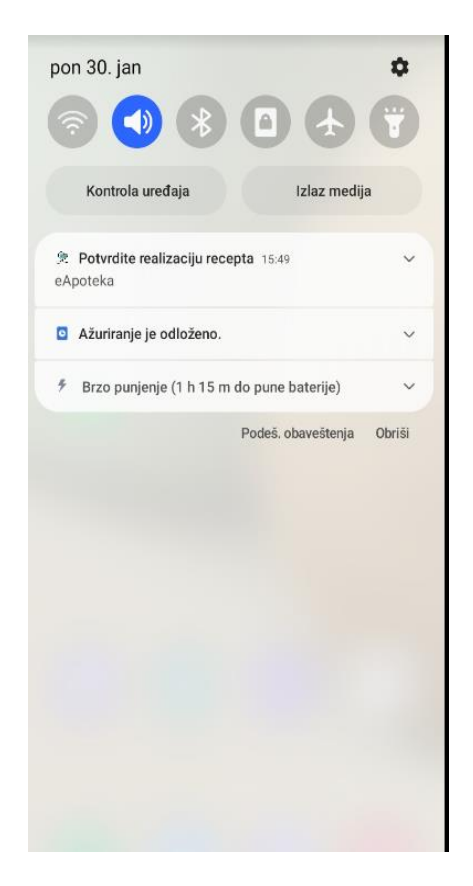

Slika 10a. Obaveštenje na IOS

Slika 10b. Obaveštenje na Android

Klikom na notifikaciju na mobilnim aplikacijama (iOS i Android), *Potvrdite realizaciju recepta eApoteka*, pacijent dobija obaveštenje sa opisom *(Slika 11a. i Slika 11b.)*:

- Naziv apoteke koja želi da izda lekove na recept
- Ime i prezime farmaceuta koji želi da izda lekove na recept
- Spisak lekova sa količinama

| f                                                |                                                                                                |
|--------------------------------------------------|------------------------------------------------------------------------------------------------|
| E-recept                                         |                                                                                                |
| laziv apoteke<br>01 PHARM                        |                                                                                                |
| armaceut                                         | POTVRDA PREUZIMANJA ELEKTRONSKOG<br>RECEPTA                                                    |
| 34                                               | Naziv apoteke                                                                                  |
| lariy lake, CONCOR COR 20 pc 1 25mg film tablete | 101 PHARM                                                                                      |
| aližina: 2                                       | Farmaceut                                                                                      |
| olicina: 2                                       | 1234                                                                                           |
|                                                  | Spisak lekova                                                                                  |
| √ Potvrdi                                        | Naziv leka: EFTIL 30 po (333 mg + 145 mg)<br>tableta sa produženim oslobađanjem<br>Količina: 2 |
| × Odustani                                       |                                                                                                |
|                                                  | OTKAŽI POTVRDI                                                                                 |
|                                                  | FUYRATAK INF FUETING                                                                           |
|                                                  |                                                                                                |

Slika 11a. Obaveštenje na iOS uređaju Slika 11b. Obaveštenje na Android uređaju

Izborom opcije Potvrdi od strane korisnika Portala eZdravlje (Slika 11a i 11b) omogućava se realizacija recepta kroz modul eApoteka. Izborom opcije za potvrdu, pacijent prenosi proces na prijavljenog farmaceuta u eApotaci.

Na portalu eApoteka se prikazuje poruka "Uspešno su obrađeni sledeći lekovi:", što implicira uspešno završenu realizaciju recepta (Slika 12.)

| JIZDAVANJE LEKOVA                                                                      | ۲   | Korak 3/4: Po   | otvrda izdavanja.               |                                      |                           |                |                    |                   |
|----------------------------------------------------------------------------------------|-----|-----------------|---------------------------------|--------------------------------------|---------------------------|----------------|--------------------|-------------------|
| zdavanje eRecepata i ePomagala<br>Jnos personalizovanog recepta<br>itorniranje recepta |     | JMBG            | ž                               | Renadi                               |                           |                |                    | DANAŠNJE PRETRAGE |
| Moje poruke                                                                            |     | Vaša pretraga j | je registrovana na platformu eR | ecept pod brojem: 20230131-216016657 |                           |                |                    | Danas             |
| NARKOTICI                                                                              |     |                 |                                 |                                      |                           |                |                    | Zadalih 15 min    |
| POS                                                                                    |     |                 |                                 |                                      |                           |                |                    |                   |
| RFZO                                                                                   |     |                 |                                 |                                      |                           |                |                    |                   |
| FAKTURE                                                                                | ۲   | JM8G:           |                                 |                                      |                           |                |                    |                   |
| ZVEŠTAJI                                                                               |     | Declast         |                                 |                                      |                           |                |                    |                   |
|                                                                                        |     |                 | ISTORIJAT eTERAPUE              | Pol: Zenski                          | Hroničar Galgaran e-Terag | rija           |                    |                   |
|                                                                                        |     | Uspešno su ob   | prađeni sledeći lekovi:         |                                      |                           |                |                    |                   |
|                                                                                        |     | Lista           | n Lek                           | Proizvodać                           | Broj eTerapije Doziranje  | Broj protokola | Propisana kolićina | Izdata količina   |
|                                                                                        |     |                 | CONCOR COR                      | NNN                                  | 404736420740 1x1          |                | 1.00               | 1                 |
|                                                                                        |     | e POS           | 5 FAJL                          | Provera                              | 9 Ponovi                  |                |                    |                   |
|                                                                                        |     |                 |                                 |                                      |                           |                |                    |                   |
|                                                                                        |     |                 |                                 |                                      |                           |                |                    |                   |
| Glavni meni                                                                            |     |                 |                                 |                                      |                           |                |                    |                   |
|                                                                                        |     |                 |                                 |                                      |                           |                |                    |                   |
|                                                                                        |     |                 |                                 |                                      |                           |                |                    |                   |
|                                                                                        |     |                 |                                 |                                      |                           |                |                    | ci                |
| 12_31-01-2023                                                                          | _11 | txt             |                                 |                                      |                           |                |                    | Show all          |

Slika 12. eApoteka - Poruka o uspešnoj realizaciji recepta

Korisnik dobija obaveštenje o uspešnoj realizaciji leka. (Slika 13a i 13b)

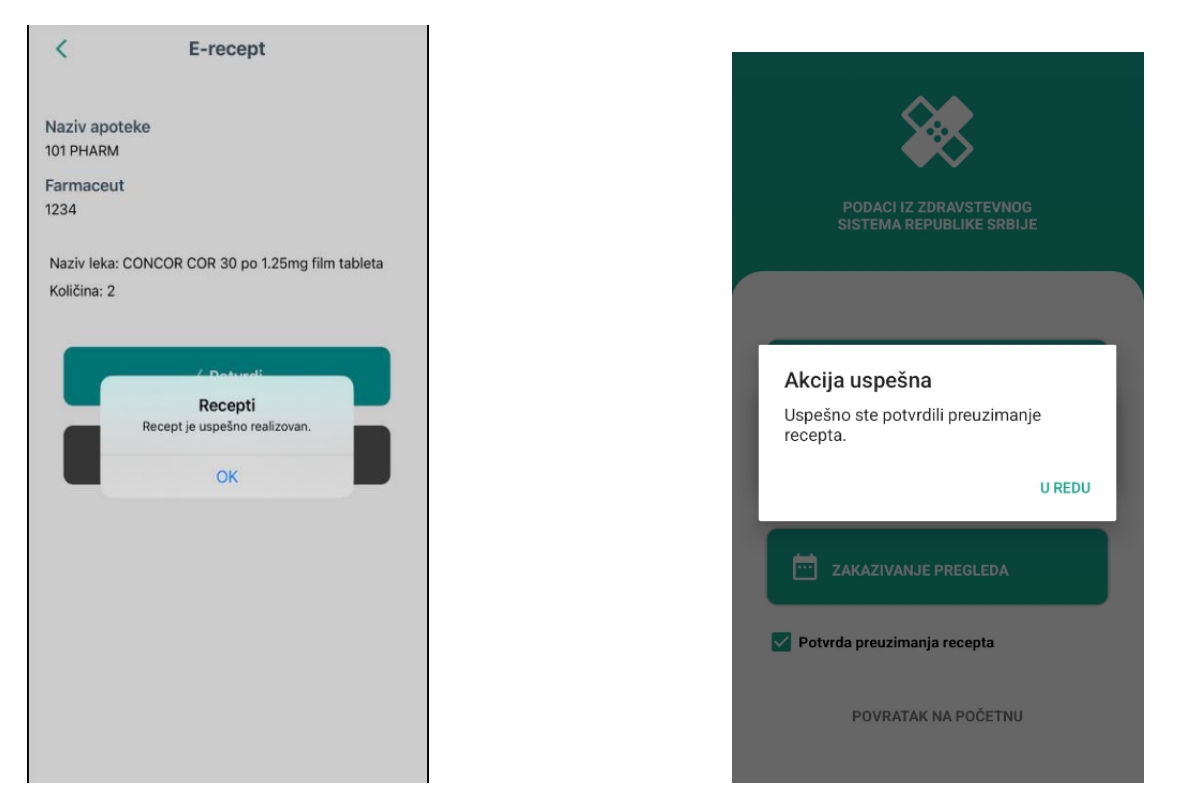

Slika 13a. Potvrda o realizaciji recepta – iOS App

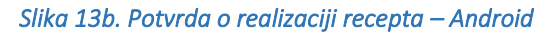

Tapom na *OK* ili u *U REDU* završava se proces. Nakon toga, korisnik na svom mobilnom uređaju u odeljku Zdravstvo – Recepti ima uvid u realizovane recepte, propisane recepte za tekući i ukoliko postoji propisana terapija za naredni period.

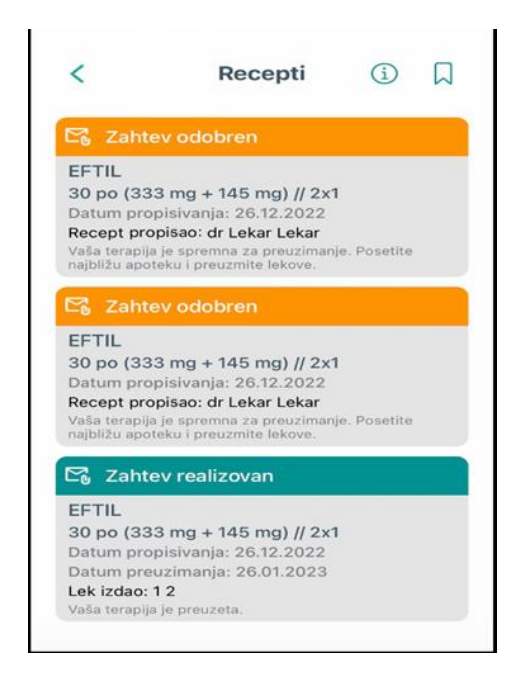

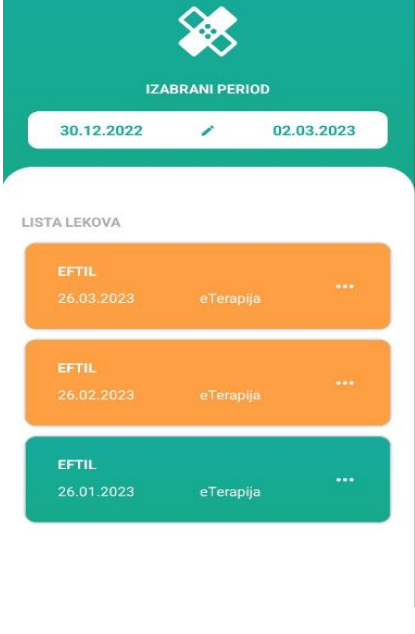

Slika 14a. eRecepti – iOS app

Slika 14b. eRecepti – Android app

#### 1.1.3. Funkcija odbijanja potvrde realizacije recepta od strane pacijenta

Opciono: Pacijent može da odbije realizaciju recepta i u tom slučaju farmaceut ne može da realizuje recept kroz portal eApoteka. Klikom na "Odustani" (iOS) ili "Otkaži" (Android), ispisuju se poruke za pacijenta kao na slikama ispod. (*Slika 14a | 14b*)

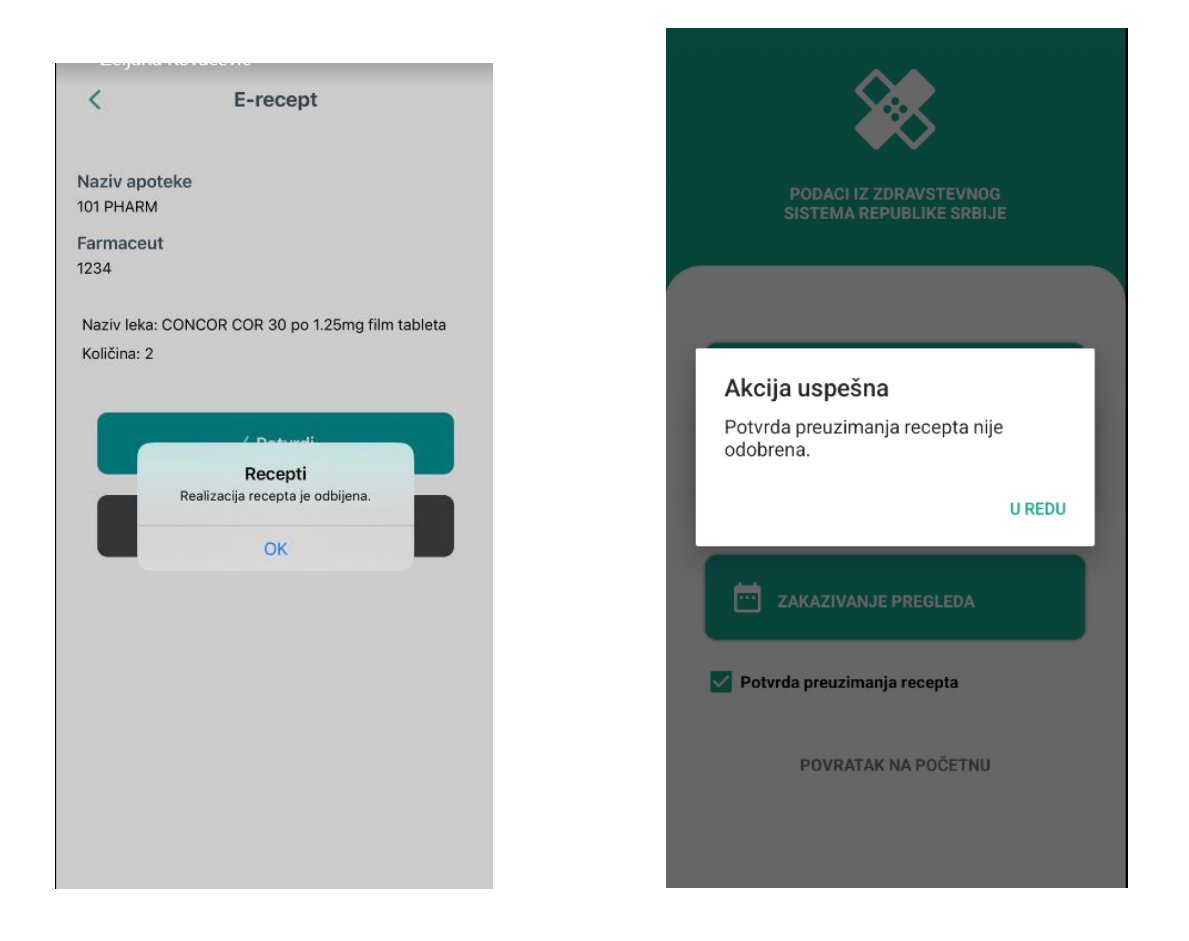

#### Slika 15a. Otkazivanje preuzimanja recepta IOS

Slika 15b. Otkazivanje preuzimanja recepta Android

Ukoliko pacijent odbije potvrdu realizacije recepta, automatski se prikaz ekrana na eApoteka vraća na početni unos podatka o pacijentu u polje za identifikator. (*Slika 16.*)

| eTabla Pomoć                                                                            |   |                                                                                   |
|-----------------------------------------------------------------------------------------|---|-----------------------------------------------------------------------------------|
| 🛃 IZDAVANJE LEKOVA                                                                      |   | Korak 3/4: Potvrda izdavanja.                                                     |
| Izdavanje eRecepata i ePomagala<br>Unos personalizovanog recepta<br>Storniranje recepta |   | JMBG                                                                              |
| Moje poruke                                                                             |   | Vaša pretraga je registrovana na platformu eRecept pod brojem: 20230131-216019927 |
| S NARKOTICI                                                                             | - |                                                                                   |
| POS                                                                                     | • |                                                                                   |
| 🚺 RFZO                                                                                  | - |                                                                                   |
| E FAKTURE                                                                               | - |                                                                                   |
| IZVEŠTAJI                                                                               | - |                                                                                   |
|                                                                                         |   |                                                                                   |

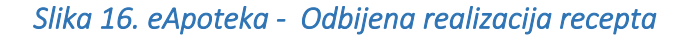

#### 1.1.4. Deaktivacija opcije za preuzimanje recepta

Korisnik ima mogućnost da deaktivira opciju potvrde realizacije propisanog recepta.

Na iOS uređajima se pojavljuje poruka o uspešnoj odjavi za elektronsku potvrdu izdavanja recepta *(Slika 17.).* 

| Zdravstvo                                                                                     |                  |
|-----------------------------------------------------------------------------------------------|------------------|
| 🔒 Termini                                                                                     | >                |
| Pogledajte zakazane preglede ili zakažite pregled kod<br>izabranog lekara.                    |                  |
| 🖻 e-Dosije                                                                                    | >                |
| Pogledajte zakazane preglede ili zakažite pregled kod<br>izabranog lekara.                    |                  |
| 🕂 e-Recepti (Terapiie)                                                                        | >                |
| Pogledaj<br>Unesite i Uspešno ste se odjavili za elektronsku<br>potvrdu izdavanja recepta.    | ıra.             |
| ♠ Pr                                                                                          |                  |
| OK<br>Omogućavanje ove opcije aktivna potvrou preuzimanja<br>prilikom realizacije u apoteci.  | recepata         |
| UK<br>Omogućāvanje ove opcije aktivira potvrou preuzinanja<br>prilikom realizacije u apoteci. | recepata         |
| UK<br>Omogućāvanje ove opcije aktivira potvrdu preuzinanja<br>prilikom realizacije u apoteci. | recepata         |
| UK<br>Omogućavanje ove opcije aktivna potvrdu preuzimanja<br>prilikom realizacije u apoteci.  | recepata         |
| UK<br>Omogućāvanje uve opcije aktivna potvrdu preuzinanja<br>prilikom realizacije u apoteci.  | recepata         |
| UK<br>Omogućavanje ove opcije aktivna potvrdu preuzinanja<br>prilikom realizacije u apoteci.  | recepata         |
| UK<br>Omogućāvanje ove opcije aktivna potvrdu preuzimanja<br>prilikom realizacije u apoteci.  | recepata         |
| Omogućavanje ove opcje aktivna potvrdu preuzimanja<br>prilikom realizacije u apoteci.         | recepata<br>Deža |

Slika 17. Daktiviranje opcije za preuzimanje recepta – iOS app

# 2. KOMUNIKACIONI KANALI FARMACEUTA

U okviru Proširenja sa lekarima Specijalistima omogućeni su kanali komunikacije između različitih učesnika u poslovnom procesu između centralnih sistema.

Omogućena je Audio Video Chat komunikacija između farmaceuta sa eApoteka platforme i pacijenta sa portala eZdravlje.

Omogućena je tekstualna komunikacija između farmaceuta i izabranog lekara kao i komunikacija kroz Izmenu zahteva od strane farmaceuta.

# 2.1. Audio Video Chat komunikacija između farmaceuta i pacijenta

U sistemu je omogućena funkcionalnost za komunikaciju putem audio - video chat poziva između farmaceuta i pacijenta, koji treba biti registrovan/prijavljen na portalu eZdravlje. U trenutku poziva od strane farmaceuta, neophodno je da pacijent bude prijavljen putem web pretraživača na portalu eZdravlje, na adresi: <u>https://e-zdravlje.gov.rs/landing/</u>

Farmaceut pristupa platformi eApoteka i izborom/unosom jednog od 4 identifikatora iz padajućeg menija (*iznad Slika 2.*), farmaceut pristupa propisanim receptima/terapijama za određenog pacijenta.

Audio video komunikaciju – video poziv sa platforme eApoteka od strane farmaceuta sa pacijentom je moguće ostvariti samo jednim klikom na dugme "Pozovi pacijenta", koje se nalazi ispod dugmeta "ISTORIJAT eTERAPIJE" *(Slika 18.)* 

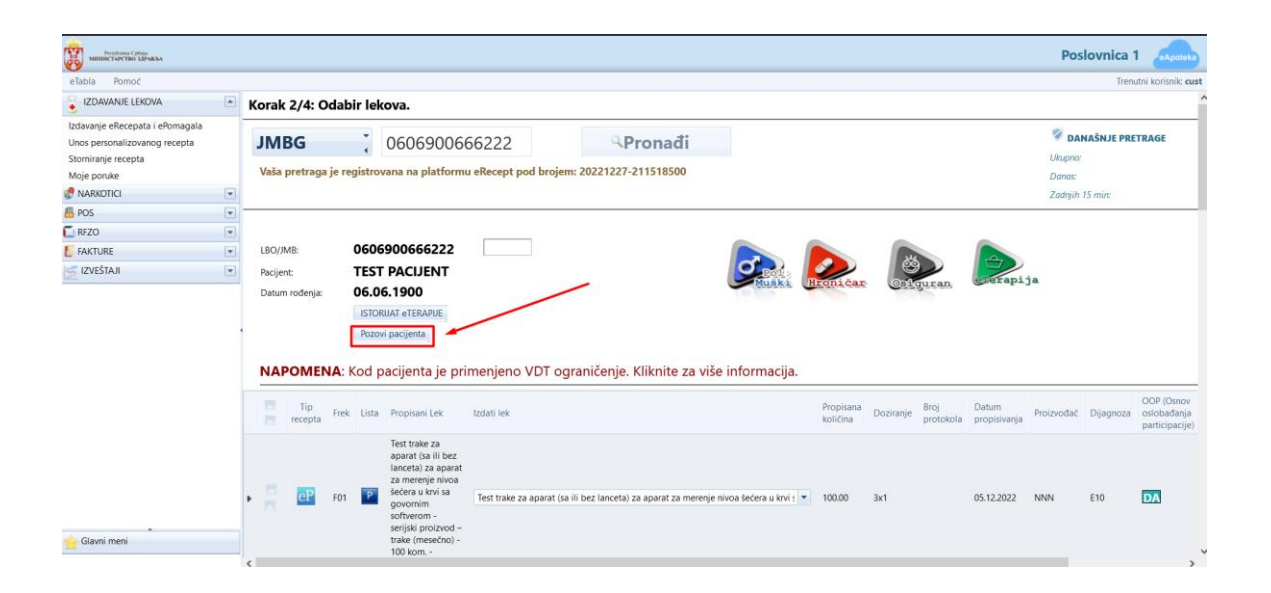

Slika 18. Dugme Pozovi pacijenta

Klikom na dugme "Pozovi pacijenta", uspostavlja se mogućnost za prihvatanje Audio Video Chat poziva od strane pacijenta, koji je prethodno pristupio portalu eZdravlje putem pretraživača i nalazi se na svom profilu.

Nakon akcije od strane farmaceuta sa platforme eApoteka, pacijentu na portalu eZdravlje se prikazuje poruka sa mogućnošću prihvatanja poziva. *(Slika 19.).* 

|                                                            | Da li prihvatate poziv? |                    |               |         |   | * |
|------------------------------------------------------------|-------------------------|--------------------|---------------|---------|---|---|
| PODACI IZ ZDRAVSTVENOG SISTEMA RE                          |                         |                    |               |         |   |   |
| SKRINING PREGLEDI                                          | 6                       |                    |               |         |   |   |
| NASLOV                                                     |                         |                    | 11            |         |   |   |
| Nacionalni preventivni program ranog otkrivanja raka dojke | 16.08.2022.             | 11:15 DZ Obrenovac | (             | Ð       | Θ |   |
|                                                            |                         |                    |               |         |   |   |
| PODSETNIK                                                  | DETALJI                 | DATUM              | MESTO REAL    | IZACIJE |   |   |
| Dostupna terapija                                          | EFTIL                   | 26.01.2023         | U vašoj apote | eci     |   |   |

Slika 19. – Prihvatanje poziva u sistemu eZdravlje

Klikom na slušalicu za uspostavljanje poziva *(Slika 19)* ostvaruje se Audio video chat poziv koji je iniciran od strane farmaceuta ka osiguraniku/pacijentu. *(Slika 20)* 

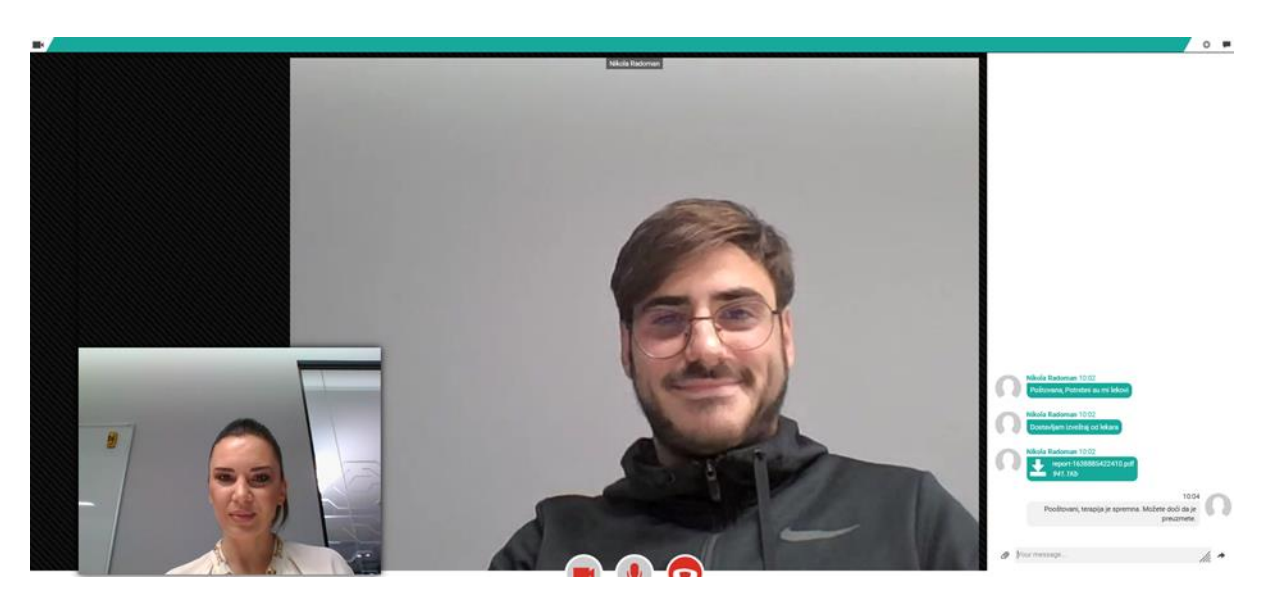

Slika 20 – Uspostavljen kanal komunikacije za video, voice, chat i razmenu fajlova

Između farmaceuta i pacijenta/osiguranika, omogućena je razmena tekstualnih poruka i dokumenata. Tokom Audio Video poziva, klikom na označenu poruku u gornjem desnom uglu *(Slika 21.),* otvara se mogućnost za unos teksta i razmene file-ova (dokumenata) između farmaceuta i pacijenta.

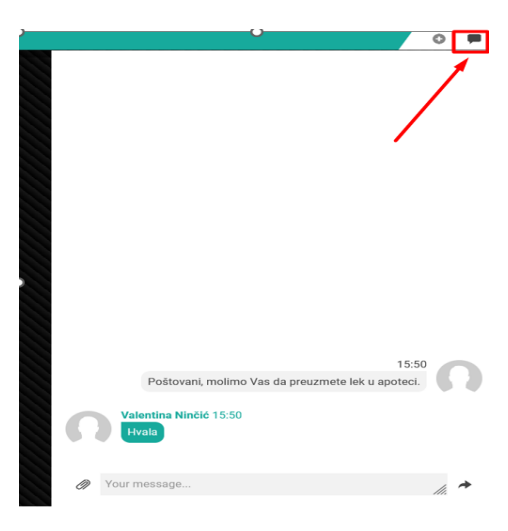

Slika 21. Opcija za chat i razmenu fajlova između farmaceuta i pacijenta

Napomena: Pre uspostave poziva, potrebno je izvršiti/proveriti podešavanja u pretraživaču tj. omogućiti pop-up kao na prikazu slike ispod (*Slika 22.*):

| 0   | 8                                                    | <b></b>             | ttps://              | /eapote                 | aka.mojdoktor.gov.                                                                                                    | rs/IzdavanjeLijekc  | va/Izdava      | njeLijeka.aspx?tij   | p=1                         |          |                       |           |                   | z                     | 2          |            | ⊚ 😁 ≡                                       |
|-----|------------------------------------------------------|---------------------|----------------------|-------------------------|----------------------------------------------------------------------------------------------------|---------------------|----------------|----------------------|-----------------------------|----------|-----------------------|-----------|-------------------|-----------------------|------------|------------|---------------------------------------------|
| lje | 🐑 ee                                                 |                     | Permi                | ssions f                | or eapoteka.mojdokt                                                                                                    | or.gov.rs           | ortaleZ        | Log In - Wiki        | System Dashboard - N        | 🤙 Pro    | jects - Home          | 🍈 e-Zdrav | lje 🔝 Ni          | MP:Portal elektro     | onsk       | » 🗅        | Other Bookmark                              |
| -   |                                                      | G Oper              |                      |                         |                                                                                                    | Allow               |                |                      |                             |          |                       |           |                   |                       | Pos        | lovnica    | 1 eApoteka                                  |
|     |                                                      | 🍲 Cross             |                      |                         |                                                                                                    |                     |                |                      |                             |          |                       |           |                   |                       |            | Tren       | utni korisnik: <b>cust</b>                  |
| K   | (ora                                                 | These               | e partie<br>e you ai | re on th                | ie cross-site cookies a<br>s site.                                                                                                    | Block               |                |                      |                             |          |                       |           |                   |                       |            |            |                                             |
|     | Inttps://portalvideo.e-zdravlje.gov.rs     Allowed × |                     |                      |                         |                                                                                                    |                     | × Pronađi      |                      |                             |          |                       |           |                   |                       | S DAI      | NAŠNJE PRE | TRAGE                                       |
|     | Vaša                                                 | preuraga            | Je re                | IPERION                 | ana na plateorne                                                                                                    | execept pod pr      | ojem: 202      | 221227-211518        | 500                         |          |                       |           |                   |                       | Danas:     |            |                                             |
|     |                                                      |                     |                      |                         |                                                                                                    |                     |                |                      |                             |          |                       |           |                   |                       | Zadnjih    | 15 min:    |                                             |
|     | Datum                                                | o rođenja:<br>POMEN | <b>1A</b> : k        | 06.00<br>ISTOR<br>Pozov | 5.1900<br>UAT eTERAPUE<br>i pacijenta<br>acijenta je pri                                                                                                    | menjeno VDT         | ograni         | čenje. Kliknit       | te za više informa          | cija.    | roničar               | Car       | uzan.             | (Serapi:              | Ja         |            |                                             |
|     | 100                                                  | Tip<br>recepta      | Frek                 | Lista                   | Propisani Lek                                                                                                    | lzdati lek          |                |                      |                             |          | Propisana<br>količina | Doziranje | Broj<br>protokola | Datum<br>propisivanja | Proizvođač | Dijagnoza  | OOP (Osnov<br>oslobađanja<br>participacije) |
|     |                                                      | eP                  | F01                  | P                       | Test trake za<br>aparat (sa ili bez<br>lanceta) za aparat<br>za merenje nivoa<br>sečera u krvi sa<br>govornim<br>softverom -<br>serijski proizvod –<br>trake (mesečno) -<br>100 kom | Test trake za apara | it (sa ili bez | : lanceta) za aparat | : za merenje nivoa Sećera u | krvi : 💌 | 100.00                | 3x1       |                   | 05.12.2022            | NNN        | E10        | DA                                          |

Slika 22. Podešavanja pop-up u pretraživaču

# 2.2. Zahtev za Izmenu od strane farmaceuta ka izabranom lekaru pacijenta

U centralnom sistemu je omogućena komunikacija preko platforme eApoteka, gde farmaceut može da kroz *Zahtev za izmenu* predloži izmenu terapije/recepta ili da zatraži konsultaciju od izabranog lekara putem tekstualne komunikacije kroz *Napomenu*.

Usled mogućnosti ovog vida komunikacije farmaceuti na brz način mogu da reše pitanja u vezi sa lekom i doziranjem leka za pacijenta, kako pacijent ne bi morao ponovo da odlazi kod izabranog lekara. Ovim vidom sistemske komunikacije između farmaceuta i izabranog lekara se značajno skraćuje broj poseta kod izabranih lekara i funkcija je od visokog značaja posebno za određenu grupu pacijenata.

Trenutno radi integracija sa eDoktor sistemom (opis u nastavku). Servis je kreiran za druge vendore i očekuje se integracija i sa svim vendorskim sistemima za rad na produkciji u skladu sa novim Pravilnikom.

### Kreiranje Zahteva za izmenu

Izborom pacijenta putem jednog od identifikatora *(Slika 2.),* farmaceut pristupa listi sa pacijentovim receptima/terapijama. Obavezno je izabrati (čekirati) lek, za koji je potrebno poslati Zahtev za izmenu. *(Slika 23).* 

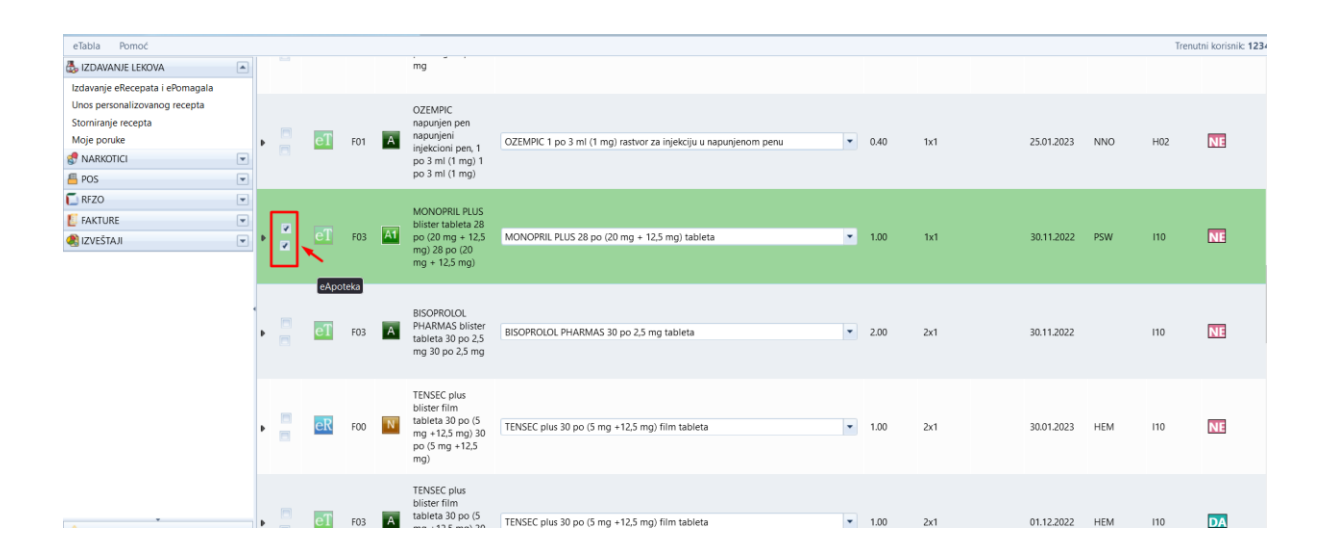

# Slika 23. – Izbor recepta/terapije za realizaciju

Nakon čekiranja leka potrebno je kliknuti na "strelicu" 🕨 , kao na prikazu slike ispod (Slika24.).

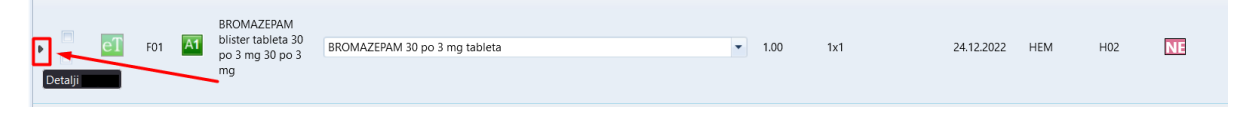

Slika 24. Izbor recepta/terapije za pacijenta

Klikom na strelicu, otvara se proširen prikaz sa detaljima - informacije o propisanom leku i opcijom za kreiranje "Zahtev za izmenu". (Slika 25)

|   |      |         |               |   |                                                                                   |                                                                                                    |                             |                |                  |                    |              |                |                 |           |       | Trenu              | tni korisnik: <b>1234</b> |
|---|------|---------|---------------|---|-----------------------------------------------------------------------------------|----------------------------------------------------------------------------------------------------|-----------------------------|----------------|------------------|--------------------|--------------|----------------|-----------------|-----------|-------|--------------------|---------------------------|
|   |      |         |               |   | my                                                                                |                                                                                                    |                             |                |                  |                    |              |                |                 |           |       |                    |                           |
|   | 2    | eT      | F03           | A | EFTIL b<br>tableta<br>produž<br>osloba<br>fiola, 3<br>mg + 1<br>po (33)<br>145 mg | olister<br>a sa<br>ženim<br>kdanjem<br>kdanjem<br>kda | EFTIL 30 po (333 mg         | + 145 mg) ta   | bleta sa produže | nim oslobađanjen   | n ,          | 4.00           | 4x1             | 04.12.202 | 2 NNP | N G40              | NE                        |
| ſ | Deta | iljno 🍟 | ā —           |   |                                                                                   |                                                                                                    |                             |                |                  |                    |              |                |                 |           |       |                    |                           |
|   |      |         | Π             |   |                                                                                   | ATC kod                                                                                                    | N03AG01                     |                |                  |                    |              |                |                 |           |       | Institucija        | Centralni c               |
|   |      |         | ų             |   | Щ                                                                                 | Naziv leka                                                                                                    | EFTIL blister tal           | bleta sa produ | uženim oslobada  | anjem fiola, 30 po | (333 mg + 14 | l5 mg) 30 po ( | 333 mg + 145 mg | )         |       | Odeljenje          | Dom zdrav                 |
|   |      |         |               | Γ | - \                                                                               | Propisao dok                                                                                                    | tor                         |                |                  |                    |              |                |                 |           |       | Napomena lekara    | D.S.: D.S.: 4             |
| 1 |      | 21      | <b>V</b>      | ^ |                                                                                   | Odobrio dok                                                                                                    | or dr Lekar Lekar           | Pozovi dokt    | ora              |                    |              |                |                 |           |       | Sastojci:          |                           |
|   |      |         | 0             | צ | _                                                                                 | Proizvođač                                                                                                    | NNN                         | /              | •                |                    |              |                |                 |           |       |                    |                           |
|   |      | -       | $\mathcal{T}$ | 7 | -                                                                                 | Oblik pakova                                                                                                    | nja blister                 |                |                  |                    |              |                |                 |           |       |                    |                           |
|   |      |         | と             | ノ | _                                                                                 | <u>Zahtev za izn</u>                                                                                                    | n <mark>enu</mark> Napomena |                |                  |                    |              |                |                 |           |       | Datum Propisivanja | 04.12.2022                |
|   |      |         |               |   |                                                                                   |                                                                                                    |                             |                |                  |                    |              |                |                 |           |       |                    |                           |

Slika 25. Prikaz detalja o propisanom receptu i Zahtev za izmenu

Klikom na "Zahtev za izmenu" otvara se prikaz sa mogućnošću kreiranja Zahteva za izmenu (Slika 26.), putem kojeg farmaceut može da predloži izmenu ručnim unosom količine za "Doziranja" i "Propisane količine", uz **obavezan unos teksta** u polju "Napomena" sa tačnom informacijom za izabranog lekara o potrebnoj izmeni. (Npr. tekstualna poruka u Napomeni od strane farmaceuta: "Molimo Vas za izmenu doziranja na 3x1 kao i propisanu količinu leka na 3 kutije".)

Farmaceut putem Zahteva za izmenu ima mogućnost unosa predloga količine za Doziranje i Propisanu količinu. *(Slika 27.)* 

| B IZDAVANJE LEKOVA              |   |                     |                                                |   |                                                    |  |  |  |
|---------------------------------|---|---------------------|------------------------------------------------|---|----------------------------------------------------|--|--|--|
| Izdavanje eRecepata i ePomagala |   | Kreiranje nov       | og zahteva za izmenu                           |   |                                                    |  |  |  |
| Unos personalizovanog recepta   |   |                     |                                                |   |                                                    |  |  |  |
| Storniranje recepta             |   | Recept ID: 47364    | 2074 OK                                        |   |                                                    |  |  |  |
| Moje poruke                     |   | Decent details      | -                                              |   | Nanomena                                           |  |  |  |
| S NARKOTICI                     | - | Recept detaijn      | bur                                            |   |                                                    |  |  |  |
| A POS                           | - | Recept sporan       | NE                                             |   | Primer: Holim Vas za izmenu doziranja ili kolicine |  |  |  |
| 🚺 RFZO                          |   | ime iekara          | Lekar                                          |   |                                                    |  |  |  |
| E FAKTURE                       |   | JMB                 |                                                |   |                                                    |  |  |  |
| R IZVEŠTAJI                     |   | Ime pacijenta       |                                                |   |                                                    |  |  |  |
|                                 |   | Prezime pacijenta   |                                                | - |                                                    |  |  |  |
|                                 |   | Lek                 | Trenutho: CONCOR COR 30 po 1.25mg film tableta |   |                                                    |  |  |  |
|                                 |   |                     | Izmena: Izaberi lek                            | - |                                                    |  |  |  |
|                                 |   | Doziranje           | 2x1 Izmena: 2x1                                |   |                                                    |  |  |  |
|                                 |   | Propisana količina  | 2.00 Izmena: 2.00                              |   | /                                                  |  |  |  |
|                                 |   | Datum recepta       | 30.01.2023                                     |   |                                                    |  |  |  |
|                                 |   | ATC                 | C07AB07                                        |   |                                                    |  |  |  |
|                                 |   | Ime lekara          | Lekar                                          |   |                                                    |  |  |  |
|                                 |   | Prezime lekara      | Lekar                                          |   |                                                    |  |  |  |
|                                 |   | Broj pečata         | 31022222                                       |   |                                                    |  |  |  |
|                                 |   | Napomena lekara     |                                                |   |                                                    |  |  |  |
|                                 |   | Zdr. ustanova       | Dom zdravlja - Zubin Potok                     |   |                                                    |  |  |  |
|                                 |   | Ima apotekara       | 1                                              |   |                                                    |  |  |  |
|                                 |   | Prezime apotekara   | 2                                              |   |                                                    |  |  |  |
|                                 |   | Izdata količina     | 2                                              |   |                                                    |  |  |  |
|                                 |   | Datum izdavanja     | 30.01.2023                                     |   |                                                    |  |  |  |
|                                 |   | Napomena<br>apoteke |                                                |   |                                                    |  |  |  |
|                                 |   | Promeni status      |                                                |   |                                                    |  |  |  |
|                                 |   | Pošalji nalog       |                                                |   |                                                    |  |  |  |

Slika 26. Zahtev za izmenu

| Recept ID: 4736    | 0K                                             |      |                                                    |
|--------------------|------------------------------------------------|------|----------------------------------------------------|
| Recept detalj      | no                                             |      | Napomena                                           |
| Recept sporan      | NE                                             |      | Primer: Molim Vas za izmenu doziranja ili količine |
| lme lekara         | Lekar                                          |      |                                                    |
| JMB                | (                                              |      |                                                    |
| lme pacijenta      |                                                |      |                                                    |
| Prezime pacijenta  |                                                |      |                                                    |
| L -l-              | Trenutno: CONCOR COR 30 po 1.25mg film tableta |      |                                                    |
| Lek                | Izmena: Izaberi lek                            | -    |                                                    |
| Doziranje          | Izmena: 2x1                                    |      |                                                    |
| Propisana količina | 2.00 Izmena:                                   | 2.00 | 1                                                  |

#### Kreiranje novog zahteva za izmenu

Slika 27. Kreiranje zahteva za izmenu doziranja i propisane količine

Nakon unetog predloga za Izmenu količine/doziranja i teksta u Napomeni (desno prozor sa Primerom), potrebno je kliknuti na dugme "Pošalji nalog" (*Slika 28.*).

| B IZDAVANJE LEKOVA                                   |   | Kreiranje nov       | og zahteva za izmenu                           |                                                  |  |  |  |
|------------------------------------------------------|---|---------------------|------------------------------------------------|--------------------------------------------------|--|--|--|
| Unos personalizovanog recepta<br>Storniranje recepta |   | Recept ID: 47364    | 2074 OK                                        |                                                  |  |  |  |
|                                                      |   | Recept detaljn      | 0                                              | Napomena                                         |  |  |  |
|                                                      |   | Recept sporan       | NE                                             | Molim Vas za izmenu Doziranja na 1×1 i Propisane |  |  |  |
| PUS                                                  | • | Ime lekara          | Lekar                                          | količine na 1.00.                                |  |  |  |
| RFZO                                                 |   | JMB                 |                                                |                                                  |  |  |  |
| FAKTURE                                              |   | Ime pacijenta       |                                                |                                                  |  |  |  |
| IZVEŠTAJI                                            |   | Prezime pacijenta   |                                                |                                                  |  |  |  |
|                                                      |   |                     | Trenutno: CONCOR COR 30 po 1.25mg film tableta |                                                  |  |  |  |
|                                                      |   | Lek                 | Izmena: Izaberi lek                            |                                                  |  |  |  |
|                                                      |   | Doziranje           | 2x1 Izmena 1x1                                 |                                                  |  |  |  |
|                                                      |   | Propisana količina  | 2.00 Izmena: 1.00                              |                                                  |  |  |  |
|                                                      |   | Datum recepta       | 30.01.2023                                     |                                                  |  |  |  |
|                                                      |   | ATC                 | C07AB07                                        |                                                  |  |  |  |
|                                                      |   | Ime lekara          | Lekar                                          |                                                  |  |  |  |
|                                                      |   | Prezime lekara      | Lekar                                          |                                                  |  |  |  |
|                                                      |   | Broj pečata         | 31022222                                       |                                                  |  |  |  |
|                                                      |   | Napomena lekara     |                                                |                                                  |  |  |  |
|                                                      |   | Zdr. ustanova       | Dom zdravlja - Zubin Potok                     |                                                  |  |  |  |
|                                                      |   | lma apotekara       | 1                                              |                                                  |  |  |  |
|                                                      |   | Prezime apotekara   | 2                                              |                                                  |  |  |  |
|                                                      |   | Izdata količina     | 2                                              |                                                  |  |  |  |
|                                                      |   | Datum izdavanja     | 30.01.2023                                     |                                                  |  |  |  |
|                                                      |   | Napomena<br>apoteke |                                                |                                                  |  |  |  |
|                                                      |   | Dramoni status      |                                                |                                                  |  |  |  |

Slika 28. – Unos podataka - predloga u Zahtev za izmenu i tekstualne poruke u Napomeni

Klikom na dugme *Pošalji nalog, Zahtev za Izmenu* od strane farmaceuta je poslat ka izabranom lekaru.

#### 2.3. Komunikacija između farmaceuta i izabranog lekara kroz tekst Napomene

Farmaceut tj. korisnik platforme eApoteka kroz centralne sisteme može ostvariti tekstualni vid komunikacije sa izabranim lekarom unosom tekstualne poruke kroz *Napomenu*.

Polje "Napomena" za unos tekstualne poruke za izabranog lekara predstavlja mogućnost tekstualne komunikacije između farmaceuta i izabranog lekara, u koju farmaceut prilikom slanja Zahteva za izmenu doziranja i količine (opciono), treba da unese i tekstualnu poruku u polje Napomena (obavezno), kako bi lekar znao šta treba da izmeni na određenom receptu. Navedeno ujedno podrazumeva tekstualni vid komunikacije između farmaceuta tj. korisnika portala eApoteka i korisnika eDoktor. (*Slika 29*)

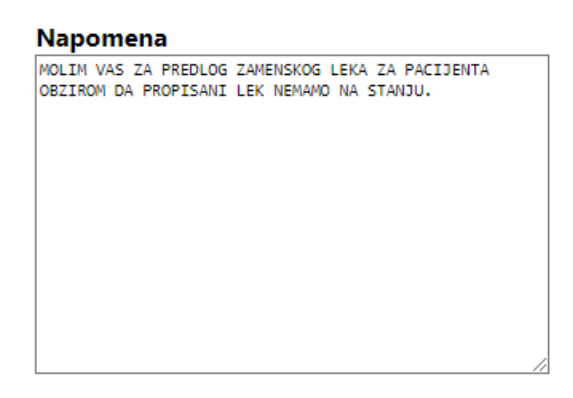

#### Slika 29. Napomena

Tekst iz polja *Napomena* se kod izabranog lekara u eDoktor vidi kroz tab "Zahtevi iz eApoteke" u padajućem meniju izborom na "Novi" (*Slika 30. i 31.*)

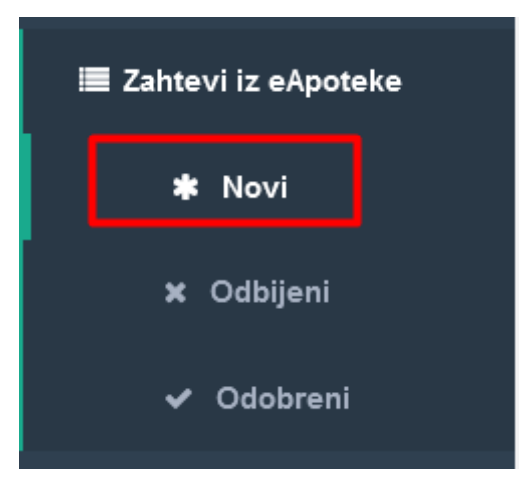

## Slika 30. Zahtevi u eDoktor

| Zahtevi z | a promenu propisa | nog recepta / N | ovi zahtevi |                       |                                         |           |                |                                                                                                |                          |  |
|-----------|-------------------|-----------------|-------------|-----------------------|-----------------------------------------|-----------|----------------|------------------------------------------------------------------------------------------------|--------------------------|--|
| Show 1    | 0 v entries       |                 |             |                       |                                         |           |                | Search:                                                                                        | 1                        |  |
| RB.       | JMBG<br>↓↑        | Farmaceut       | Poslovnica  | Vrsta<br>izdavanja ↓↑ | Lek                                     | Doziranje | Količina<br>11 | Napomena                                                                                       | Akcije                   |  |
| 1.        |                   | 12              | 12          | 1                     | CONCOR COR film tableta 30 po<br>1.25mg | 2x1       | 1.00           | MOLIM VAS ZA PREDLOG ZAMENSKOG LEKA ZA PACIJENTA OBZIROM DA PROPISANI LEK<br>NEMAMO NA STANJU. | Izmeni Završeno<br>Odbij |  |
|           |                   |                 |             |                       |                                         |           |                |                                                                                                |                          |  |

Slika 31. Prikaz tekstualne poruke kroz Napomenu kod izabranog lekara - eDoktor

U slučaju odbijanja zahteva, izabrani lekar ima mogućnost tekstualnog odgovora ka farmaceutu. Klikom na dugme *Odbij* <sup>Odbij</sup> (*Slika31.*), otvara se polje za unos tekstualnog odgovora za farmaceuta od strane izabranog lekara. (*Slika 32.*).

| [  | Odbijanje zahteva za <sup>×</sup><br>izmenu                                                                                           |
|----|----------------------------------------------------------------------------------------------------|
| DF | Razlog odbijanja:<br>Predlog paralelnog leka ne postoji<br>sa ovom dozom, mora da se<br>propiše novi lek sa drugačijim<br>doziranjem. |
| L  | Zatvori Odbij                                                                                                    |

Slika 32. Razlog odbijanja - unos tekstualne poruke za farmaceuta od strane izabranog lekara

Nakon akcije izabranog lekara, njegov odgovor za farmaceuta je vidljiv u eApoteka portalu u listi *Moji zahtevi za izmene eRecepata. (Slika 32.)* 

| 473642074                                                       | ŽELJANA KOVAČEVIĆ                                                                                                    | 12                                   | 01.02.2023                                                     |
|-----------------------------------------------------------------|----------------------------------------------------------------------------------------------------|--------------------------------------|----------------------------------------------------------------|
| Propisara Kolčina                                               | Lijek<br>Trenutni lek: CONCOR COR film tableta 30 po 1.25mg 30 po 1.25mg<br>Traženi lek: CONCOR COR film tableta 30 po 1.25mg 30 po 1.25mg |                                      |                                                                |
| Napomena: MOLIM VAS ZA PREDLOG ZAMENSKOG LEKA ZA PACIJENTA OBZI | COM DA PROPISANI LEK NEMAMO NA STANJU ODGOVOR DOKTORA: Predu                                                                               | og paralelnog leka ne postoji sa ovi | om dozom, mora da se propiše novi lek sa drugačijim doziranjem |

Slika 32. Prikaz odgovora doktora u eApoteka

2.4. Komunikacija sa farmaceutom od strane izabranog lekara iz eDoktor

Nakon prijave u eDoktor izabrani lekar u meniju sa leve strane ima mogućnost izbora taba *Zahtevi iz eApoteke.* Klikom na *Zahtevi iz eApoteke,* otvara se padajuću meni *(slika 33.)* sa opcijama "Novi", "Odbijeni" i "Odobreni" Zahtevi iz Apoteke.

|                                              | (DOM ZDRAVLJA - ZUBIN POTOK) |
|----------------------------------------------|------------------------------|
| <b>dr Lekar Lekar</b><br>Profil <del>↓</del> | eTABLA - Poruke              |
| ⊞ eTABLA                                     |                              |
| i≣ Radna lista                               |                              |
| ≣ Spec. lekovi (2)                           |                              |
| ⊞ Prijem                                     |                              |
| 👪 Nalazi 🛛 <                                 |                              |
| Personalni recept                            |                              |
| I≣ Zahtevi iz eApoteke                       |                              |
| * Novi                                       |                              |
| × Odbijeni                                   |                              |
| ✓ Odobreni                                   |                              |

#### Slika 33. Zahtevi u eDoktor iz eApoteka

Izborom na \*Novi lekaru se izlistavaju svi novi zahtevi od strane farmaceuta na koje nije odgovoreno sa mogućnošću odbijanja, izmene i završetka akcije. (slika 34.)

| &                          | =                                                    | (DOM ZDRAVL.        | A - ZUBIN POT | DK)          |                    |  |                                                 |           | Do       | m zdravlja - Zubin Potok 🛛 😡 eR:                                      | x Obav | eštenja (       | Ødjava   | i. |
|----------------------------|------------------------------------------------------|---------------------|---------------|--------------|--------------------|--|-------------------------------------------------|-----------|----------|-----------------------------------------------------------------------|--------|-----------------|----------|----|
| dr Lekar Lekar<br>Profil - | Zahtevi za promenu propisanog recepta / Novi zahtevi |                     |               |              |                    |  |                                                 |           |          |                                                                       |        |                 |          |    |
| ⊞ eTABLA                   | Show 1                                               | 10 🗸 entries        |               |              |                    |  |                                                 |           |          | Search:                                                               |        |                 |          |    |
| i≣ Radna lista             | RB.                                                  | JMBG                | Farmaceut     | Poslovnica   | Vrsta<br>izdavanja |  | Lek                                             | Doziranje | Količina | Napomena                                                              |        | Akcije          |          |    |
| Spec. lekovi (2)           | 1.                                                   |                     | 12            | 12           | 1                  |  | CONCOR COR film tableta 30 po<br>1.25mg         | 2x1       | 2.00     | Molim Vas za izmenu Doziranja na 1x1 i<br>Propisane količine na 1.00. |        | Izmeni<br>Odbij | Završeno |    |
| 🖩 Prijem                   | 2.                                                   | 0101900111111       | Testni Master | Poslovnica 1 | 1                  |  | FERRUM SANDOZ sirup 1 po 100<br>ml (50 mg/5 ml) | 5x10      | 5.00     | Molim izmenu količine na 15                                           |        | Izmeni<br>Odbij | Završeno |    |
| III Nalazi <               | Showing 1                                            | 1 to 2 of 2 entries |               |              |                    |  |                                                 |           |          |                                                                       |        | Previous        | 1 Next   | E. |
| 🖺 Personalni recept        |                                                      |                     |               |              |                    |  |                                                 |           |          |                                                                       |        |                 |          |    |
| Zahtevi iz eApoteke        |                                                      |                     |               |              |                    |  |                                                 |           |          |                                                                       |        |                 |          |    |
| * Novi                     |                                                      |                     |               |              |                    |  |                                                 |           |          |                                                                       |        |                 |          |    |

Slika 34. Novi zahtevi u eDoktor iz eApoteka

#### Izmena zahteva

Klikom na dugme *"Izmeni"* otvara se forma za Izmenu recepta prema zahtevu od strane farmaceuta, kroz Izmenu zahteva i Napomenu iz eApoteka *(slika 34)* 

|                                      |                                                                                                    | Izmena recepta ×                                                                                                    |  |  |  |  |  |  |  |  |  |  |
|--------------------------------------|----------------------------------------------------------------------------------------------------|----------------------------------------------------------------------------------------------------|--|--|--|--|--|--|--|--|--|--|
| Dijagnoza                            | G40-Epile                                                                                                    | osija – Padavica                                                                                                    |  |  |  |  |  |  |  |  |  |  |
| Lek                                  | EFTIL blister NNN tableta sa produženim oslobadanjem flola, 30 po (333 mg + 145 mg) 30 po (333 mg + 145 mg) / Lista: / |                                                                                                    |  |  |  |  |  |  |  |  |  |  |
| Količina                             | 4,00                                                                                                    | Doziranje 2x1                                                                                                    |  |  |  |  |  |  |  |  |  |  |
| Hitnost                              | Rutina                                                                                                    | ✓ Instrukcija                                                                                                    |  |  |  |  |  |  |  |  |  |  |
|                                      | NecesseEst                                                                                                    |                                                                                                    |  |  |  |  |  |  |  |  |  |  |
|                                      | Komercijalr                                                                                                    |                                                                                                    |  |  |  |  |  |  |  |  |  |  |
|                                      | Po preporuo<br>Narkotik                                                                                                | i specijaliste                                                                                                    |  |  |  |  |  |  |  |  |  |  |
| Država pac                           | ijenta                                                                                                    | SRBIJA (Rep)                                                                                                    |  |  |  |  |  |  |  |  |  |  |
| Oslobađaju<br>kategorija<br>Trudnica | ća                                                                                                    | NE v                                                                                                    |  |  |  |  |  |  |  |  |  |  |
| Poteškoće s<br>gutanjem              | 3                                                                                                    | NE                                                                                                    |  |  |  |  |  |  |  |  |  |  |
| Preosetljivo<br>metformin            | ost na                                                                                                    | NE Y                                                                                                    |  |  |  |  |  |  |  |  |  |  |
|                                      | Primeni na                                                                                                    | selu terapiju 💿 Sve izmene na receptu, biće primenjene samo na 3. Mesec terapije (Recept koji dospeva na datum 04.02.2023. godine.) |  |  |  |  |  |  |  |  |  |  |
|                                      |                                                                                                    | Zatvori Spremi                                                                                                    |  |  |  |  |  |  |  |  |  |  |

# Slika 34. Izmena recepta

Nakon unosa zahtevane izmene od strane farmaceuta, klikom na dugme Spremi, izabrani lekar završava proces. *(slika 35)* 

| N                         |              |                |                | Izmena             | recept                        | ta                                 |                          |               | ×              |
|---------------------------|--------------|----------------|----------------|--------------------|-------------------------------|------------------------------------|--------------------------|---------------|----------------|
| Dijagnoza                 | I10-Poviš    | en krvni priti | sak, nepozna   | itog porekla       |                               |                                    |                          |               |                |
| Lek                       | CONCOR       | COR bliste     | r NNN film tab | bleta 30 po 1.25mg | 30 po 1.25m                   | ng / Lista: A                      |                          |               |                |
| Količina                  | 1.00         |                | Doziranje      | 1x1                |                               |                                    |                          |               |                |
| Hitnost                   | Rutina       |                | ~              | Instrukcija        |                               |                                    |                          |               | 1.             |
|                           | NecesseEst   |                |                | $\mathbf{N}$       |                               |                                    |                          |               |                |
|                           | Komercijaln  | i lek 🛛 🕜      |                |                    |                               |                                    |                          |               |                |
|                           | Po preporuo  | ci specijalist | е              |                    |                               |                                    |                          |               |                |
|                           | Narkotik     |                |                |                    | $\mathbf{N}$                  |                                    |                          |               |                |
| Država paci               | ijenta       | SRBIJA (I      | Rep)           |                    |                               |                                    |                          |               |                |
| Oslobađaju<br>kategorija  | ıća          |                |                |                    |                               | $\mathbf{i}$                       |                          |               |                |
| Trudnica                  |              | NE             | $\sim$         |                    |                               |                                    |                          |               |                |
| Poteškoće :<br>gutanjem   | S            | NE             | ~              |                    |                               |                                    | $\mathbf{X}$             |               |                |
| Preosetljivo<br>metformin | ost na       | NE             | ~              |                    |                               |                                    |                          |               |                |
|                           | Primeni na o | celu terapiju  | 0              | Sve izm<br>dospeva | ene na recep<br>1 na datum 30 | tu, biće primer<br>0.01.2023. godi | ijene samo na 1.<br>ne.) | Mesec terapij | e (Recept koji |
|                           |              |                |                |                    |                               |                                    |                          | Zatvori       | Spremi         |

Slika 35. Čuvanje izmene

Nakon toga, automatski se vraća na počeni spisak zahteva i pojavljuje se poruka (slika 36)

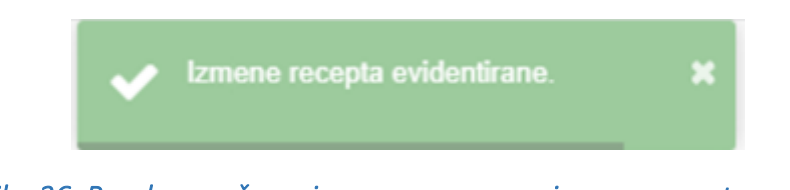

Slika 36. Poruka o sačuvanim promenama za izmenu recepta

Klikom na dugme "Završeno" zahtev se automatski premešta u listu "Odobreni" (slika 37)

|                                              |     | ≡         | (DOM ZDRAVLJA       | - ZUBIN POTOK     |               |                   |                                              |             |            | Dom zdravlja - Zubin Potok                                   | 🛛 eRx Obaveštenja 👒 Odjava |
|----------------------------------------------|-----|-----------|---------------------|-------------------|---------------|-------------------|----------------------------------------------|-------------|------------|--------------------------------------------------------------|----------------------------|
| <b>dr Lekar Lekar</b><br>Profil <del>-</del> |     | Zahtevi z | a promenu propisano | og recepta / Novi | zahtevi       |                   |                                              |             |            |                                                              |                            |
| 🖩 eTABLA                                     |     | Show 1    | o 🗸 entries         |                   |               |                   |                                              |             |            | Sea                                                          | ch.                        |
|                                              |     | RB. 13    | JMBG                | Farmaceut         | Poslovnica 11 | Vrsta izdavanja 💷 | Lek                                          | Doziranje 💷 | Količina 💷 | Napomena                                                     | 11 Akcije                  |
| Radna lista                                  |     | t         |                     | 12                | 12            | 1                 | CONCOR COR film tableta 30 po 1.25mg         | 2x1         | 2.00       | Molim Vas za izmenu Doziranja na 1x1 i Propisane količine na | .00. tzmeni Završeno Odbij |
| Spec. lekovi                                 | (21 | 2         | 0101900111111       | Testni Master     | Poslovnica 1  | 1                 | FERRUM SANDOZ sirup 1 po 100 ml (50 mg/5 ml) | 5x10        | 5.00       | Molim izmenu količine na 15                                  | tzmeni Završeno Odbij      |
| III Prijem                                   |     | Showing 1 | to 2 of 2 entries   |                   |               |                   |                                              |             |            |                                                              | Previous 1 Next            |
| II Nolazi                                    | - e |           |                     |                   |               |                   |                                              |             |            |                                                              |                            |
| Personalni recept                            |     |           |                     |                   |               |                   |                                              |             |            |                                                              |                            |
| Zahtevi iz eApoteke                          |     |           |                     |                   |               |                   |                                              |             |            |                                                              |                            |
| 🔹 Novi                                       |     |           |                     | -                 |               |                   |                                              |             |            |                                                              |                            |
| × Odbijeni                                   |     | -         |                     |                   |               |                   |                                              |             |            |                                                              |                            |
| 🗸 Odobreni 🌽                                 | -   |           |                     |                   |               |                   |                                              |             |            |                                                              |                            |

Slika 37. Odobreni zahtevi iz eApoteke

### Odbijanje zahteva

Klikom na dugme "Odbij" (*slika 38*) otvara se novi prozor gde je potrebno da izabrani lekar navede razlog odbijanja predložene izmene kao na premeru slike ispod (*slika 39*).

| Dom zdravlja - Zubin Potok             | 🕜 eRx        | ( Obaveštenja | 🕞 Odjava    |
|----------------------------------------|--------------|---------------|-------------|
|                                        |              |               |             |
|                                        |              |               |             |
|                                        | Search:      |               |             |
|                                        | J1           | Akcije        |             |
| Sine na 15                             |              | Izmeni Zav    | ršeno Odbij |
| nu Doziranja na 1x1 i Propisane količi | ine na 1.00. | Izmeni Zav    | ršeno Odbij |
|                                        |              | Previou       | is 1 Next   |
|                                        |              |               |             |

Slika 38. Odbijanje zahteva

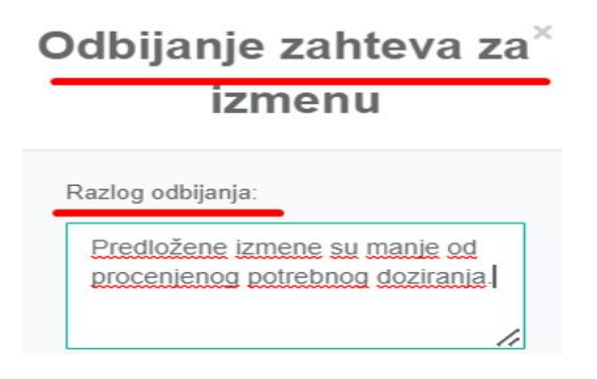

Slika 39. Kreiranje poruke odbijanja zahteva za farmaceuta

Klikom na zeleno dugme "Odbij" (*Slika 40*)nakon navedenog razloga, zahtev se automatski premešta u listu "Odbijeni" (*Slika 41*)

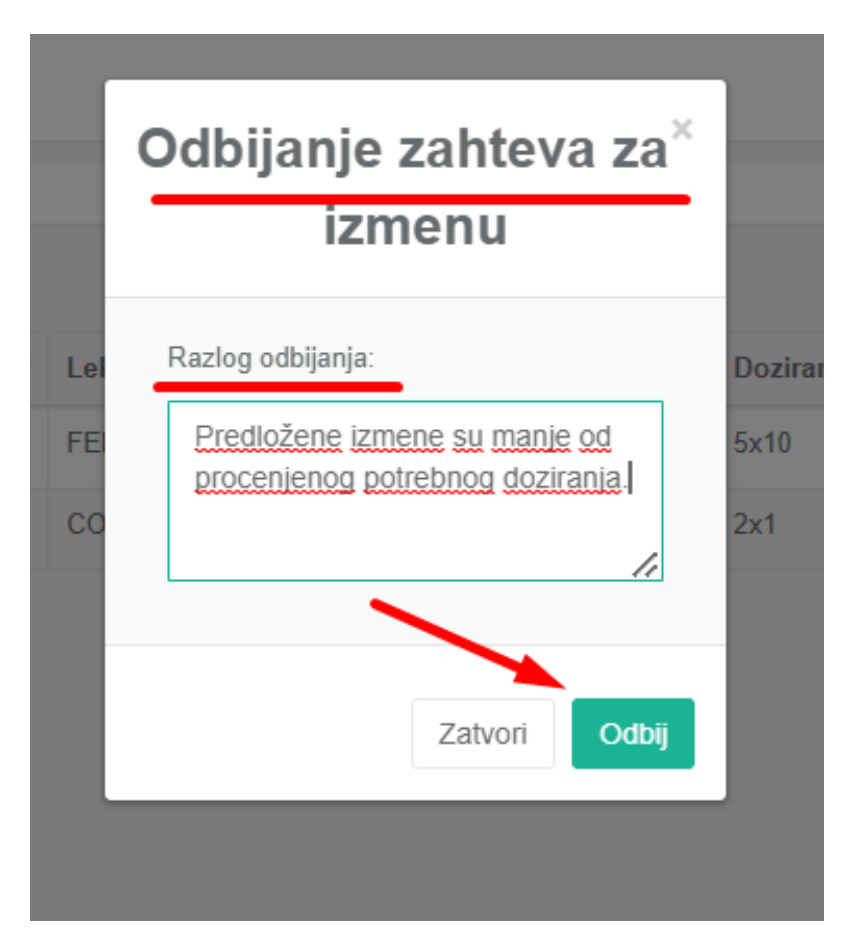

Slika 40. – Dugme za odbijanje Zahteva

|                                              | ≡         | (DOM ZDRAVL                                              | JA - ZUBIN POTO | DK)          |                   |  |  |  |  |  |
|----------------------------------------------|-----------|----------------------------------------------------------|-----------------|--------------|-------------------|--|--|--|--|--|
| <b>dr Lekar Lekar</b><br>Profil <del>–</del> | Zahtevi z | Zahtevi za promenu propisanog recepta / Odbijeni zahtevi |                 |              |                   |  |  |  |  |  |
| ⊞ eTABLA                                     | Show 10   | ) v entries                                              |                 |              |                   |  |  |  |  |  |
| I≣ Radna lista                               | RB.       | JMBG                                                     | Farmaceut       | Poslovnica   | Vrsta<br>izdavanj |  |  |  |  |  |
|                                              | 1.        | 0606900666222                                            | 12              | 12           | 1                 |  |  |  |  |  |
| 🖽 Prijem                                     | 2.        | 0101900111111                                            | Testni Master   | Poslovnica 1 | 1                 |  |  |  |  |  |
| 👪 Nalazi                                     | 3.        | 0207997747058                                            | 12              | 12           | 1                 |  |  |  |  |  |
| 🗎 Personalni recept                          | 4.        | 0207997747058                                            | 1 2             | 12           | 1                 |  |  |  |  |  |
| 🔳 Zahtevi iz eApoteke                        | 5.        | 0207997747058                                            | 12              | 12           | 1                 |  |  |  |  |  |
| <b>≭</b> Novi                                | 6.        | 0207997747058                                            | 12              | 12           | 1                 |  |  |  |  |  |
| 🗙 Odbijeni                                   | 7.        | 0207997747058                                            | 12              | 12           | 1                 |  |  |  |  |  |
| 🗸 Odobreni                                   | 8.        | 0207997747058                                            | 12              | 12           | /                 |  |  |  |  |  |
| I Napomene                                   | 9.        | 0207997747058                                            | 12              | 12           | 1                 |  |  |  |  |  |
|                                              | 10.       | 0606900666222                                            | 12              | 12           | /                 |  |  |  |  |  |
|                                              |           |                                                          |                 |              |                   |  |  |  |  |  |

Slika 41. Odbijeni Zahtevi

#### 2.5. Statusi Zahteva za Izmenu u eApoteka

Nakon klika na dugme "Pošalji nalog" kod korisnika Portala eApoteka se otvara prikaz sa zahtevima - "Moji zahtevi za izmene eRecepata" (*Slika 42.*), gde farmaceut ima mogućnost da u padajućem meniju izabere status zahteva i klikom na "Prikaži zahteve" izlista one prema izabranom statusu.

| IZDAVANJE LEKOVA<br>Izdavanje eRecepata i ePomagala | • | Moji zahtevi za izmen               | e eRecepata                 |                                                                 |         |              |               |              |
|-----------------------------------------------------|---|-------------------------------------|-----------------------------|-----------------------------------------------------------------|---------|--------------|---------------|--------------|
| Unos personalizovanog recepta                       |   | Novi zahtev                         |                             |                                                                 |         |              |               |              |
| Moje poruke                                         |   | Odaberite status zahteva za prikaz: | Zahtev poslat               | Prikaži zahteve                                                 |         |              |               |              |
| S NARKOTICI                                         | ¥ | Šifra                               | JMB                         | Pacijent                                                        | Apoteka | Datum slanja | Status        | Otkaži nalog |
| 📇 POS                                               | ٣ | 473642074                           |                             | ŽELJANA KOVAČEVIĆ                                               | 12      | 30.01.2023   | Zahtev poslat | ×            |
| C RFZO                                              | - | Pronisana Količina                  |                             |                                                                 |         |              |               |              |
| E FAKTURE                                           | ۳ | Trenutna količina: 2.0              | 0 Tresutos doziranie: 2v1   | resultni jek: CONCOR COR film tableta 30 no 1,25mn 30 no 1,25mn |         |              |               |              |
| (2) IZVEŠTAJI                                       |   | Tražena količina: 1.0               | 0 Traženo doziranje: 1x1 Tr | aženi lek: CONCOR COR film tableta 30 po 1.25mg 30 po 1.25mg    |         |              |               |              |

Slika 42. – Moji zahtevi

Ukoliko farmaceut u svoj Zahtev za izmenu sa unesenim podacima za izmenu količine i doziranja, unese **samo** u prozoru "Napomena", u listi "Moji zahtevi za izmene eRecepata" se prikazuje izgled ekrana kao na slici ispod (*Slika 43*). - "Propisana Količina" i "Doziranje" sa ispisom teksta iz Napomene.

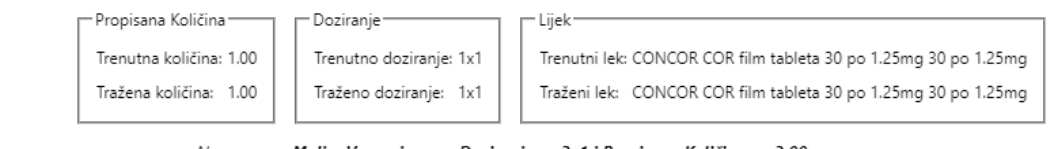

Napomena: Molim Vas za izmenu Doziranje na 2x1 i Propisana Količina na 2.00.

Slika 43. Prikaz sa samo unetim tekstom u Napomeni bez unosa količine i doziranja

Ukoliko farmaceut u svoj Zahtev za izmenu pored tekstualnog unosa u "Napomena", ručno unese i predlog za *Doziranje* i *Propisanu količinu (slika 44.),* u listi "Moji zahtevi za izmene eRecepata", prikazuju se obojena polja "*Propisana Količina*" i "*Doziranje*" uz "Napomenu" sa ispisom teksta ispod (*Slika 45.*)

| Doziranje          | 2x1  | Izmena | 1x1    |   |
|--------------------|------|--------|--------|---|
| Propisana količina | 2.00 |        | Izmena | 1 |

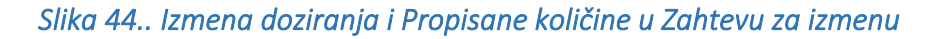

| Propis | ana Količina      | Doziranje               | Г | - Lijek                                                         |
|--------|-------------------|-------------------------|---|-----------------------------------------------------------------|
| Trenut | na količina: 2.00 | Trenutno doziranje: 2x1 |   | Trenutni lek: CONCOR COR film tableta 30 po 1.25mg 30 po 1.25mg |
| Tražen | a količina: 1.00  | Traženo doziranje: 1x1  | L | Traženi lek: CONCOR COR film tableta 30 po 1.25mg 30 po 1.25mg  |

Napomena: Molim Vas za izmenu Doziranja na 1x1 i Propisane količine na 1.00.

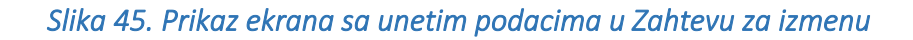

### 2.6. Opcije pristupa Zahtevu za izmenu

Pored iznad opisnog načina, korisnik portala eApoteka može pristupiti funkciji Zahtev za izmenu klikom na "Moje poruke" u meniju sa leve strane, gde se izlistavaju svi zahtevi od strane farmaceuta za sve pacijente ka njihovim izabranim lekarima (*Slika 46.*).

| eTabla Pornoć                                                                                                    |   |                                                                                                    |                                                                             |                                                                                     |                                                                        |                                                    |                                            | Trenutni korisnik: 12 |
|----------------------------------------------------------------------------------------------------|---|----------------------------------------------------------------------------------------------------|-----------------------------------------------------------------------------|-------------------------------------------------------------------------------------|------------------------------------------------------------------------|----------------------------------------------------|--------------------------------------------|-----------------------|
| IZDAVANJE LEKOVA     Izdavanje eRecepata i ePomagala     Unos personalizovanog recepta     Storniranje recepta     Moje poruke     Moje poruke |   | Moji zahtevi za izmene<br>Novi zahtev<br>Odaberite status zahteva za prikaz:                                     | eRecepata<br>Zahtev poslat                                                  | Prikaži zahteve                                                                     |                                                                        | Patra daria                                        |                                            | 0000                  |
|                                                                                                    |   | 172642024                                                                                                    | 0207007747050                                                               | že jaka kojačené                                                                    | 12                                                                     | ot op popp                                         | Zehterenetet                               | V V                   |
| j 16-20<br>FAKTURE<br>≩ IZVEŠTAJI                                                                                                    | • | Propisana Količina<br>Trenutna količina: 1.00<br>Tražena količina: 2.0<br>Napome                                 | Trenutno doziranje: 2x1<br>Traženo doziranje: 1x1<br>Iraženo doziranje: 1x1 | Lijek<br>Trenutni lek: CONCOR COR film ta<br>Traženi lek: CONCOR COR film ta        | ibleta 30 po 1.25mg 30 po 1.25mg<br>ibleta 30 po 1.25mg 30 po 1.25mg   |                                                    |                                            |                       |
|                                                                                                    |   | 458406517                                                                                                    | 0606900666222                                                               |                                                                                     | 12                                                                     | 01.02.2023                                         | Zahtev poslat                              | ×                     |
|                                                                                                    |   | Propisana Količina<br>Trenutna Količina: 2.00<br>Tražena količina: 2.00<br>Napome<br>Prva Prethodna Stranica 1 c | d 1 Sijedeća Posljednja                                                     | Lijek.<br>Trenutni lek: EFTIL tableta sa proc<br>Traženi lek: EFTIL tableta sa proc | luženim oslobadanjem fiola, 30 po<br>luženim oslobadanjem fiola, 30 po | (333 mg + 145 mg) 30 pc<br>(333 mg + 145 mg) 30 pc | ) (333 mg + 145 mg)<br>) (333 mg + 145 mg) |                       |

Slika 46. – Prikaz ekrana Moji zahtevi za Izmene zahteva

Ukoliko korisnici imaju informaciju o šifri recepta za koji žele kreirati Zahtev za izmenu, postoji još jedan način putem kojeg mogu pristupiti Zahtevu za izmenu.

Klikom na link *Novi zahtev (Slika 47.)* otvara se mogućnost za unos šifre recepta, kao na prikazu slike ispod *(Slika 48.),* gdje je potrebno uneti šifru recepta za koji se žele izvršiti predlozi za Izmenu zahteva.

| eTabla Pomoć                                                                            |                                     |               |   |                 |
|-----------------------------------------------------------------------------------------|-------------------------------------|---------------|---|-----------------|
| 🛃 IZDAVANJE LEKOVA 📃                                                                    |                                     |               |   | -               |
| Izdavanje eRecepata i ePomagala<br>Unos personalizovanog recepta<br>Storniranje recepta | Novi zahtevi za izmene              | eRecepata     |   |                 |
| Moje poruke                                                                             | Odaberite status zahteva za prikaz: | Zahtev poslat | • | Prikaži zahteve |

Slika 47. – Novi zahtev

U polje recept ID potrebno uneti tačan ID (šifru) recepta i na njemu vršiti izmene tj. predlog za izmenom od strane faramecuta. *(slika 48.)* Na ovaj način korisnik portala eZdravlje direktno dolazi određenog recepta za pacijenta koji je potrebno iskomunicirati kroz *Izmenu zahteva* i *Napomenu* sa izabranim lekarom.

| eTabla Pomoć                                                        |   |                                   |
|---------------------------------------------------------------------|---|-----------------------------------|
| 😓 IZDAVANJE LEKOVA<br>Izdavanje eRecepata i ePomagala               |   | Kreiranje novog zahteva za izmenu |
| Unos personalizovanog recepta<br>Storniranje recepta<br>Moje poruke |   | Recept ID: ОК                     |
|                                                                     | _ |                                   |

Slika 48. Polje za unos šifre recepta

**NAPOMENA:** Na današnji dan (Februar 2023) funkcija je puštena na centralnom sistemu, ali njena primena zavisi od brzine integracije vendora zdravstvenih informacionih sistema na lokalu i puštanje nove verzije korisnicima. Vendori su dobili dokumentaciju sa opisom centralnih servisa, i brzina adaptacije sistema za ovu novu funkciju zavisi od njihovih aktivnosti.

# 3. MOBILNE NOTIFIKACIJE ZA DOSTUPNU TERAPIJU U APOTECI – KALENDAR

Notifikacija unutar mobilne aplikacije za dostupnu terapiju u apoteci podrazumeva obaveštenje za pacijenta o dostupnim lekovima za preuzimanje u apoteci i sa mogućnošću aktivacije podsetnika u mobilnoj aplikaciji eZdravlje o primeni terapije.

Nakon što je lek propisan od strane izabranog lekara i dostupan za preuzimanje u apoteci, pacijent je obavešten putem mobilne aplikacije o dostupnosti leka u apoteci.

Ukoliko pacijent želi, putem svog mobilnog uređaja i aplikacije eZdravlje, ima mogućnost postavke obaveštenja da preuzimanje leka/terapije postavi kao licni podsetnik u aplikaciji.

Ovom notifikacijom pacijentu je omogućeno preuzimanje propisane terapije na vreme, kako bi se izbegao istek roka za realizaciju recepta, kao i uvid u broj preostalih meseci za dostupnost propisan<del>e</del> terapij<del>e</del>.

Kada lekar propiše terapiju, na mobilni uređaj korisnika eZdravlje stiže notifikacija da je terapija spremna za preuzimanje *(Slika 49.)* 

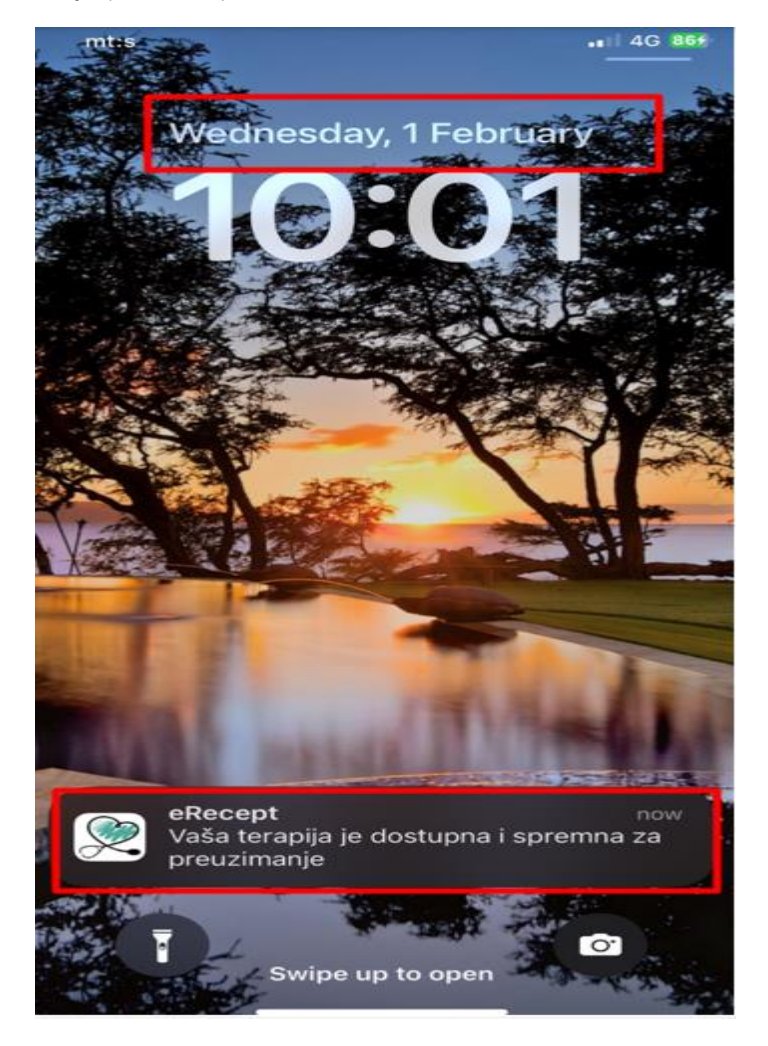

Slika 49 – Obaveštenje na IOS uređaju o dostupnosti terapije u apoteci

Klikom na notifikaciju koju je korisnik dobio iz *eRecepta sistema* na mobilnom uređaju: "*Vaša terapija je dostupna i spremna za preuzimanje*", otvara se dijalog-prozor za dodavanje novog događaja u kalendar.

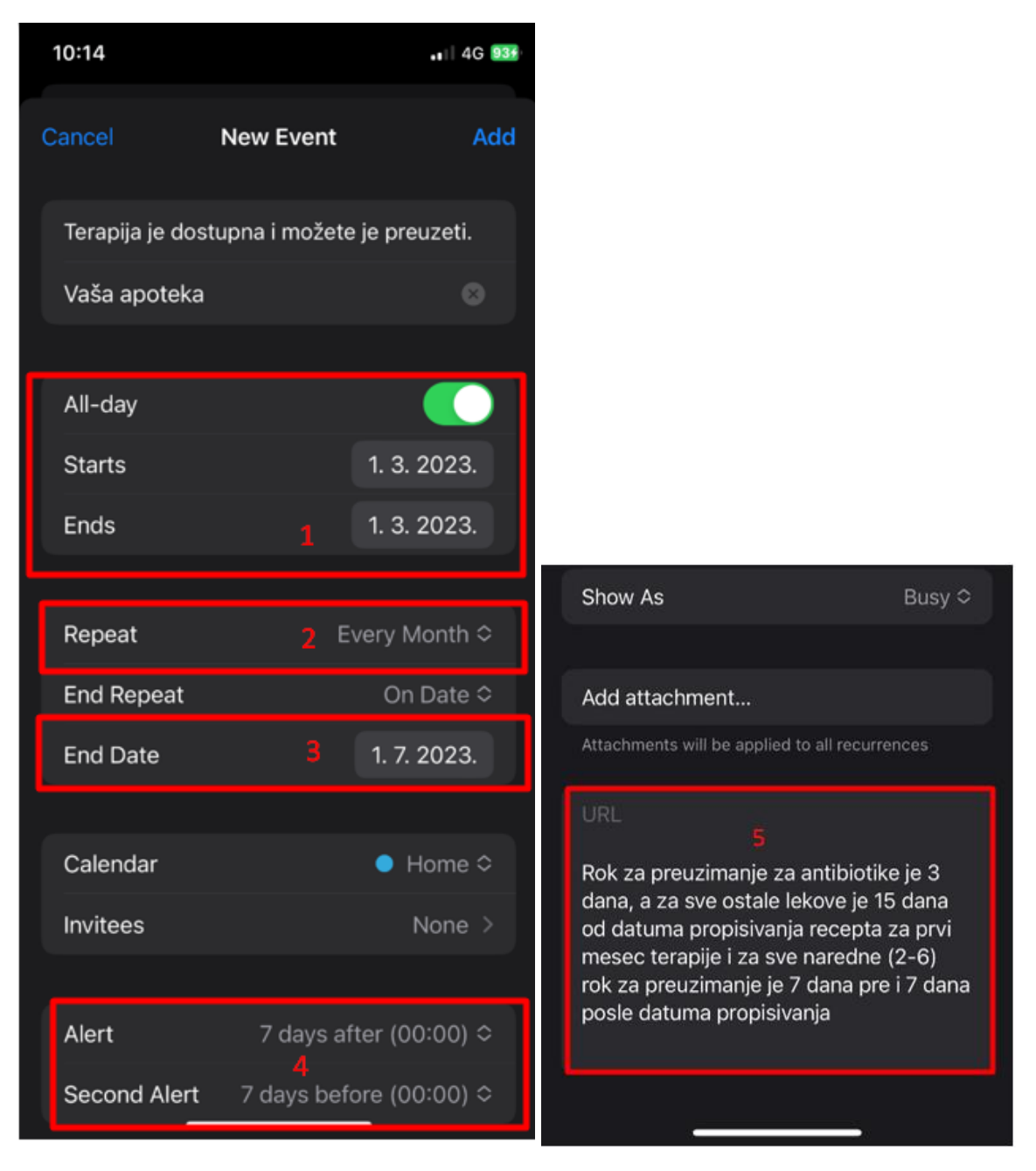

Slika 50. Dodavanje novog događaja u kalendar aplikacije

Dobija se podsetnik koji je popunjen sa već predefinisanim vrednostima (Slika 50.):

- Datum kreiranja podsetnika je sledeći mesec (oznaka 1).
- Podsetnik se kreira jednom mesečno (oznaka 2).

- Datum isteka podsetnika je u zavisnosti od perioda trajanja terapije (2-6 meseci) (*oznaka 3*).
- Alarm za podsetnik je setovan 2 puta tj. 7 dana pre datuma propisivanja i 7 dana od datuma propisivanja (*oznaka 4*).
- U Notes delu je upustvo i objašnjenje za preuzimanje lekova u apoteci
- (oznaka 5).

*Napomena*: Datum propisivanja terapije je datum kada je korisniku stigla notifikacija na uređaj *(Slika 49.).* 

Klikom na *Add* u dijalog-prozoru *New Event* korisnik dobija poruku da je podsetnik za preuzimanje terapije uspešno kreiran (*Slika 51.*).

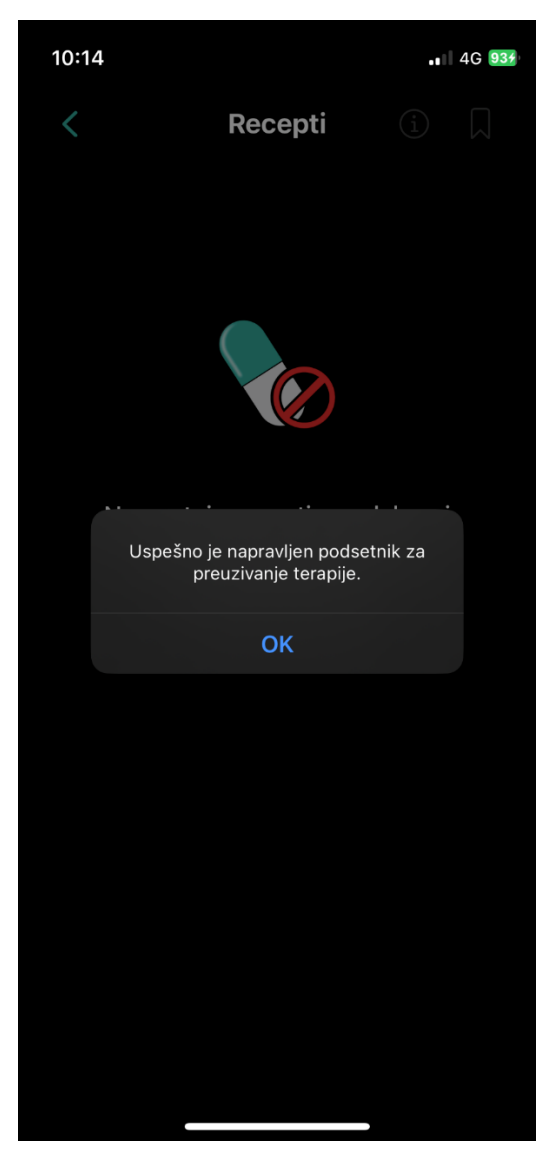

Slika 51. Poruka o uspešno kreiranom korisniku

Podsetnik se dodaje u kalendar aplikacije u kome se može videti datum kreiranja podsetnika, kao i link za kreirani događaj (*Slika 52*.).

Klikom na link za događaj u kalendaru aplikacije *(Slika 52),* otvara se prozor u kome korisnik ima uvid u sve detalje podsetnika (od datuma kreiranja, trajanja, podešenih alarma, beleški i sl.) *(Slika 53.)*.

Opciono: Korisnik ima mogućnost da izbriše podsetnik, klikom na Delete Event.

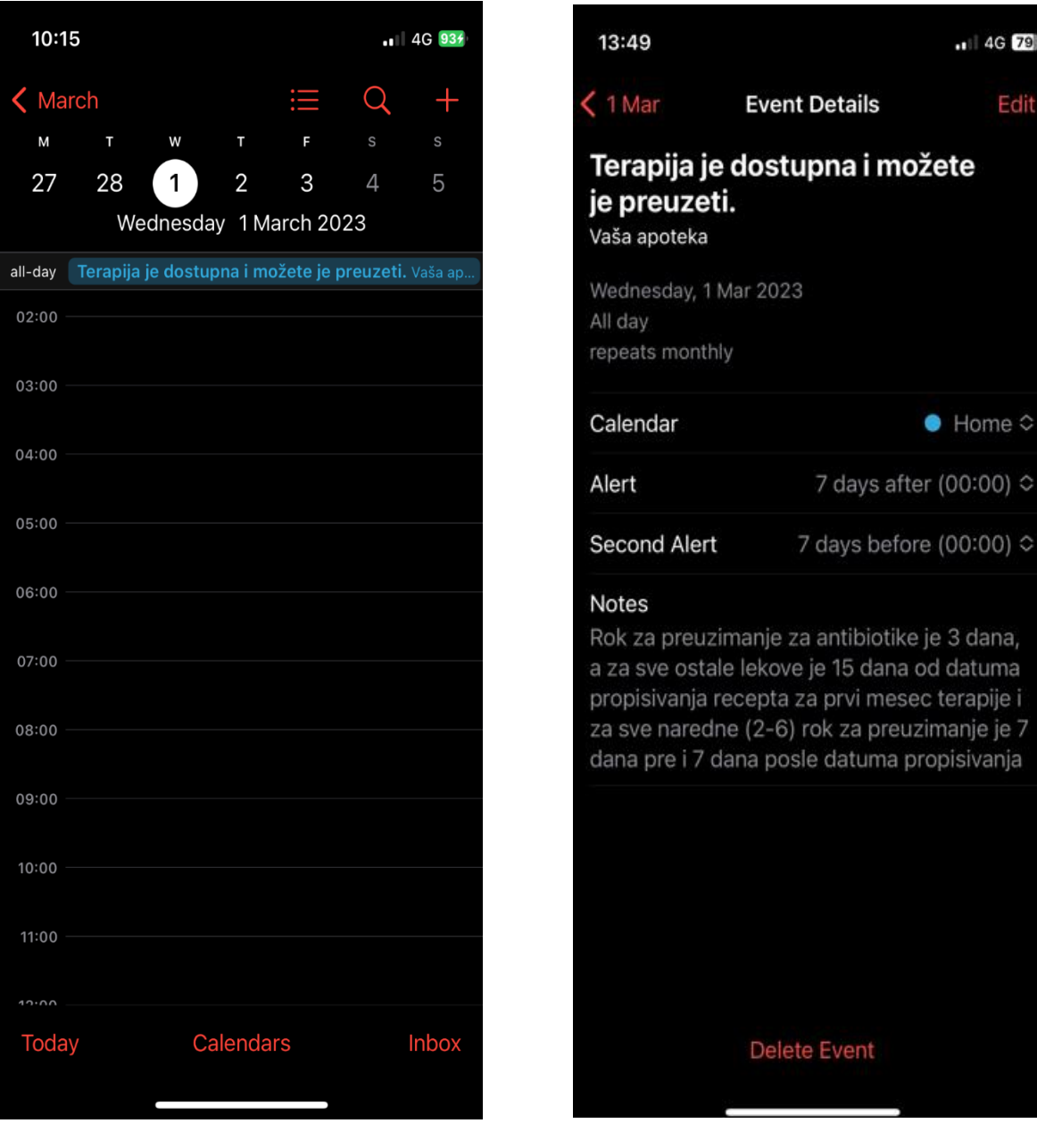

Slika 52. Kalendar sa podestnikom

Slika 53. Detalji podsetnika

#### 4. NOTIFIKACIJE ZA LEKOVE – KALENDAR PRIMENE TERAPIJE

Notifikacija za lekove podrazumeva obaveštenje za pacijenta sa mogućnošću aktivacije podsetnika, u cilju redovne primene leka, u kalendaru na portalu eZdravlje.

Pacijent kroz aplikaciju eZdravlje ima mogućnost da postavi podsetnik na kalendaru za primenu lekova/terapije u odgovarajuće vreme, kako bi imao redovna obaveštenja u cilju redovne primene leka tj. terapije a samim tim i bolje komplijanse.

#### 4.1. Dodavanje notifikacije za propisani lek

*Preduslov*: Korisnik ima pristup zaštićenom delu medicinskih podataka (prijavljen na portal eZdravlje pomoću eID 2FA autentikacije ili eID elektronskog sertifikata ili eZdravlje/eID nalog user name & password + PIN).

- Korisnik bira sekciju *Terapija i recepti*. Otvara se tabelarni prikaz *Propisani recepti* od strane lekara.

| → C 🔒          | e-zdravlje.gov.rs/patient_porta | al/#/medical |          |                   |                    |                |                  |                   | G             | e 🕁 😕      |          |
|----------------|---------------------------------|--------------|----------|-------------------|--------------------|----------------|------------------|-------------------|---------------|------------|----------|
| Smail 🗈 You    | Tube 🛃 Maps                     |              |          |                   |                    |                |                  |                   |               |            |          |
| eZdr           |                                 | RAVLJA       |          | TABLA ZDRAVSTVO N | AČIN ŽIVOTA PREVEI |                |                  |                   | 🔎 🥘           |            |          |
| <b>y</b>       |                                 |              |          |                   |                    |                |                  |                   |               |            |          |
|                |                                 |              |          |                   |                    |                |                  |                   |               |            |          |
| PODSETNIK      |                                 |              | DETALJI  | DATU              | м                  | м              | ESTO REALIZACIJE |                   |               |            |          |
| Dostupna terap | bija                            |              | EFTIL    | 26.01             | 1.2023             | U              | vašoj apoteci    |                   |               |            |          |
|                |                                 |              |          |                   |                    |                |                  |                   |               |            |          |
|                |                                 |              | _        |                   |                    |                | _                |                   |               |            |          |
|                | TERAPIJA I RECE                 | PTI          |          |                   | KARTON             |                |                  | ZA                | KAZIVANJE     |            |          |
|                |                                 |              |          |                   |                    | _              | _                |                   |               |            |          |
| ROPISA         | NI LEKOVI                       |              |          |                   |                    |                | z                | a izabrani period | : 01.01.20230 | 1.03.2023. | Pretraga |
| NAZIV          | JAČINA LEKA                     | DOZIRANJE    | KOLIČINA | DATUM PREUZIMANJA | STATUS             | PROPISAO       | TIP RECEPTA      | ΑΡΟΤΕΚΑ           | APOTEKAR      |            |          |
| EFTIL          | 30 po (333 mg + 145 mg)         | 2x1          | 2.00     | 26.03.2023        | Zahtev odobren     | dr Lekar Lekar | eTerapija        |                   |               | 4          | ۲        |
|                | 30 po (333 mg + 145 mg)         | 2x1          | 2.00     | 26.02.2023        | Zahtev odobren     | dr Lekar Lekar | eTerapija        |                   |               | 4          | ۲        |
| EFTIL          |                                 |              |          |                   |                    |                |                  |                   |               |            |          |
| EFTIL          | 30 po (333 mg + 145 mg)         | 2x1          | 2.00     | 26.01.2023        | Zahtev odobren     | dr Lekar Lekar | eTerapija        | 12                | 12            | 4          |          |
| EFTIL          | 30 po (333 mg + 145 mg)         | 2x1          | 2.00     | 26.01.2023        | Zahtev odobren     | dr Lekar Lekar | eTerapija        | 12                | 12            | \$         | ۲        |
| EFTIL          | 30 po (333 mg + 145 mg)         | 2x1          | 2.00     | 26.01.2023        | Zahtev odobren     | dr Lekar Lekar | eTerapija        | 12                | 12            | \$         | ۲        |

Slika 54. Propisani lekovi - Terapija i recepti

- Klikom na *zvonce* otvara se dijalog prozor *Dodaj notifikaciju za lek* čiju formu je potrebno popuniti i sačuvati kako bi se dodala notifikacija za izabrani lek (*Slika 55*).

| eZdra            | NINISTARSTVO ZDRAVLJA<br>REPUBLIKE SRBIJE |           |          |            | Doda     | aj notifikacij | ju za lek | 1          | *      |          |                   | -       | 0                       |                      |        |
|------------------|-------------------------------------------|-----------|----------|------------|----------|----------------|-----------|------------|--------|----------|-------------------|---------|-------------------------|----------------------|--------|
|                  |                                           |           |          | Leic EFTIL |          |                |           |            |        |          | Ű                 | ,       |                         |                      |        |
| PODSETNIK        |                                           |           | DETALI   | Period od  | 01.02.20 | 23.            | do do     | 03.02.2023 |        |          | SESTO REALIZACIJE | _       | _                       |                      |        |
| Dostupna terapij | a:                                        |           | EFTIL    | Vreme      | JU       | TRO            | POPODNE   | VEČE       |        | NOĆ      | l vašoj apoteci   |         |                         |                      |        |
|                  | TERAPIJA I REC                            | CEPTI     |          | Svaki      | 10<br>10 | sati           |           |            |        |          |                   | _       | ZAKAZIVANJE             |                      |        |
| ROPISAN          | NI LEKOVI                                 |           |          |            | <b>^</b> | <b>^</b>       |           |            |        |          |                   |         | Za izabrani period: 01. | 01.202301.03.2023. 💽 | straga |
| NAZIV            | JAČINA LEKA                               | DOZIRANJE | KOLJČINA |            | ~        | ~              |           |            |        |          | TIP RECEPTA       | АРОТЕКА | APOTEKAR                |                      |        |
| EFTL.            | 30 po (333 mg + 145 mg)                   |           | 2.00     |            |          |                |           |            | Otkaži | Sačuvai  | eTerapija         |         |                         | 2                    | ۲      |
| EFTIL            | 30 po (333 mg + 145 mg)                   |           | 2.00     | -          |          | _              |           |            |        |          | eTerapija         |         |                         | 4                    | ۲      |
| 🗞 EFTIL          | 30 po (333 mg + 145 mg)                   | 2x1       | 2.00     | 26,01.20   |          |                | Zahter    | odobren    | dr Lek | ar Lekar | eTerapija         |         |                         | 4                    | ۲      |

Slika 55. Dodavanje notifikacije za lek

- Na početku prozora u polju *Lek* ispisan je naziv leka.
- Korisnik popunjava period od kad i do kad važi notifikacija.
- Korisnik popunjava satnicu u toku dana u kojem lek treba primeniti . Postoje 4 opcije : jutro, popodne, veče i noć u koje je moguće uneti vremensku odrednicu kada se lek primenjuje.
- Po početnim podešavanjima aktivirana je opcija *jutro,* a ukoliko je potrebno klikom na naziv druge opcije aktivira se i taj deo.
- Moguće je postaviti ponavljajuću notifikaciju klikom na deo koji nosi naziv "Svaki x sati".
   Potrebno je odabrati na koliko sati se ponavlja notifikacija i od kada počinje.

Na ovaj način uspešno je dodata notifikacija za lek. Korisnik uvidom u *Kalendar* na stranici *Zdravstvo* proverava spisak lekova koje u određeno vreme treba da primeni, a koje je kreirao sebi kao podsetnik.

Dodatno, notifikacije za lek se reflektuju i na drugim na stranicama portala:

# INFO TABLA

- U sekciji *Raspored uzimanja lekova*, korisnik dobija informacije o notifikacijama vezanim za lekove. Odnose se na primenu leka u određenom delu dana.
- u sekciji Vaše neophodne akcije korisnik dobija obaveštenje o leku nad kojim može da postavi informaciju o realizaciji. Takođe, link Sve notifikacije vodi na spisak svih notifikacija u okviru dela MREŽA u okviru koga su i notifikacije o leku.
- u sekciji Vaši nedavno korišćeni lekovi preko linka Upravljanje lekovima sistem preusmerava na celinu koja se bavi ZDRAVSTVOM u okviru koje se upravlja i lekovima i u okviru koje korisnik proverava spisak lekova koje u određeno vreme treba da primeni, a koje je kreirao sebi kao podsetnik.

|                                                                                                    | INFO TABLA                                   | KLINIČKE TERAPIJE ZDRAVSTVO | D NAČIN ŽIVOTA PREVENCIJA MREŽA                                      | æ ø                                       | • 0= *                                    |
|----------------------------------------------------------------------------------------------------|----------------------------------------------|-----------------------------|----------------------------------------------------------------------|-------------------------------------------|-------------------------------------------|
|                                                                                                    |                                              | 01 FEBRUAR 2023             | VAŠI NEDAVNO KORIŠĆENI LEKOVI                                        | -<br>]<br>∞                               | Upravljanje lekovima                      |
| BEDOXIN                                                                                             | D TYVERB≬                                    |                             | TYVERB 0<br>CAPECITABINE PHARMASWISS 0                               | 17.01.2023.                               | 06.02.2023.<br>30.01.2023.                |
| VAŠE NEOPHODNE AKCIJE                                                                               |                                              | Sve notifikacije            | CAPECITABINE PHARMASWISS 0                                           | 17.01.2023.<br>12.12.2022.                | 30.01.2023.<br>16.01.2023.                |
| TEMA         OBAVESTENJ           Lekovi         01.02.2023.6           Lekovi         19.01.2023.0 | IE<br>BEDOXIN<br>CAPECITABINE PHARMASWISS () | _                           | CAPECITABINE PHARMASWISS 0<br>TYVERB 0<br>CAPECITABINE PHARMASWISS 0 | 12.12.2022.<br>05.10.2022.<br>05.10.2022. | 03.01.2023.<br>07.10.2022.<br>06.10.2022. |
| Lekovi 21.01.2023. 7                                                                                | TYVERB ()<br>CAPECITABINE PHARMASWISS ()     |                             | TYVERB 0<br>Bedoxin®                                                 | 14.09.2022.<br>04.10.2022.                | 04.10.2022.                               |
| Lekovi 20.01.2023. T                                                                                | TYVERB ()<br>CAPECITABINE PHARMASWISS ()     |                             | CAPECITABINE PHARMASWISS 0                                           | 14.09.2022.                               | 27.09.2022.                               |
| Lekovi 17.01.2023. 1                                                                                | CAPECITABINE PHARMASWISS ()                  |                             | VAŠ INDEKS ZDRAVOG NAČINA ŽIVO<br>«Prethodna                         | TA<br>avg 22 - feb 23                     |                                           |
| S Lekovi 18.01.2023. 1                                                                              | ryverb≬                                      |                             | 4                                                                    |                                           |                                           |

## Slika 56. Stranica Info-tabla

# Mreža → Obaveštenja

Korisnik u segmentu *Obaveštenja* na stranici *Mreža* dobija obaveštenje o leku nad kojim može da postavi informaciju o realizaciji.

|                  |                                     | Da li ste uzeli propisani lek?                                            |
|------------------|-------------------------------------|---------------------------------------------------------------------------|
| REŽA SANDUČE DOK | TORI KONTAKTI GRUPE <b>OBAVEŠTE</b> | NJA Ustanovili smo da niste popili lek. Da li ste ga uzeli u međuvremenu? |
|                  | OBAVEŠTENJA                         | Otkaži Ne De                                                              |
|                  | ТЕМА                                | OBAVEŠTENJE                                                               |
|                  | Lekovi                              | 01.02.2023. EFTIL                                                         |
|                  | Deljenje medicinskih podataka       | Filip Maljković - Podeljeni medicinski podaci                             |
|                  | Deljenje medicinskih podataka       | Filip Maljković - Отказано дељење података                                |
|                  | Deljenje medicinskih podataka       | Filip Maljković - Подељени медицински подаци                              |
|                  | 👫 Deljenje medicinskih podataka     | Filip Maljković - Отказано дељење података                                |

Slika 57. Obaveštenje o leku

# Zaglavlje profila

U zaglavlju profila u kome se nalazi link sa padujućim menijem sa spiskom notifikacija korisnik takođe dobija obaveštenje o lekovima koje u određeno vreme treba da primeni.

| NISTARS<br>PUBLIKE | TVO ZDRAVLJA<br>SRBIJE | IN                             | FO TABLA KLINIČK    | E TERAPIJE ZDF | RAVSTVO | NAČIN ŽIVOTA | PREVENCIJA | MREŽA   |             |   |                               | <b>/</b>                 |
|--------------------|------------------------|--------------------------------|---------------------|----------------|---------|--------------|------------|---------|-------------|---|-------------------------------|--------------------------|
|                    | 0"                     | PODELITE MEDICINSKE PODATKE SA |                     | KRVNI PR       | RITISAK |              |            | INDEK   | S MASE TELA | 0 | BAVEŠTEI                      | NJA                      |
| visina<br>67 cm    | težina<br>52 kg        |                                |                     | 72b/min        | 140/7   | OmmHg        |            | ALL DAY | 18.6        |   | Lekovi<br>TYVERB              | ¢<br>3. u 12:00          |
| KTORI              | KONTAKTI               | GRUPE <b>OBAVEŠTENJA</b>       |                     |                |         |              |            |         |             |   | Lekovi<br>EFTIL<br>01.02.2023 | 3. u <mark>1</mark> 6:00 |
|                    | OBAVEŠTEN              | ALV                            |                     |                |         |              |            |         |             | • | Lekovi<br>CAPECIT             | ABINE P                  |
| 11                 | τεμα                   | OBAV                           | /FŠTFN.IF           |                |         |              |            |         |             |   | 30.01.2023                    | 3. u 18:00               |
|                    | Lekovi                 | 01.02                          | 2.2023. EFTIL       |                |         |              |            |         |             |   |                               |                          |
|                    | Na Lekovi              | 19.01                          | .2023. CAPECITABINE | PHARMASWISS 0  |         |              |            |         |             |   |                               |                          |

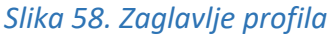

### 4.2. Kalendar uzimanja lekova

### Lista svih notifikacija za lekove po danima

Korisnik uvidom u *Kalendar* primene lekova na stranici *Zdravstvo* proverava spisak lekova koje u određeno vreme treba da primeni , a koje je kreirao sebi kao podsetnik.

Na *(Slici 59.)* prikazan je kalendar koji sadrži spisak lekova koje pacijent, u određeno vreme, treba da primeni, a koje je kreirao sebi kao podsetnik. Na kalendaru se (u punom prikazu ekrana) vidi 7 kolona koji predstavljaju dane (dva prošla i četiri koja slede). Kretanjem kroz navigaciju "Prethodna" i "Sledeća" prikazuje se kalendar za nedelju pre ili posle.

|                           | ZDRAVLJA<br>IIJE | INFO TABLA                   | DRAVSTVO NAČIN ŽIVOTA PREVEN | ICIJA MREŽA     |                   |  |  |
|---------------------------|------------------|------------------------------|------------------------------|-----------------|-------------------|--|--|
| TERAPI                    |                  |                              |                              |                 |                   |  |  |
| KALENDAR 1<br>< Prethodna | Have 13 63 3695  | Para                         | 30.01.2023 05.02.2023. 2     | 0494 00 00 0000 | Culuto D1 02 0002 |  |  |
| - ) NOC                   | - ) NOĆ          |                              | - ) NOĆ                      | - D NOC         | ) NOC             |  |  |
|                           | JUTRO            | - 🕍 JUTRO<br>06:00 EFTIL ① 4 | JUTRO<br>06:00 EFTIL         | 06:00 EFTIL     |                   |  |  |
| - <u>7⊖</u> ≓ VEĈE        | The Veče         |                              |                              |                 |                   |  |  |

### Slika 59. Kalendar uzimanja lekova

Svaka kolona označava po jedan dan, a unutar nje se prikazuje doba dana (oznaka 3). Na slici u delu koji je ozančen brojem 4, vide se lekovi koje je potrebno primeniti .

Notifikacije na lekovima koje u određeno vreme treba da primeni su predstavljene ikonom "zvonce"

Nakon što je/nije evidentirana primena određene doze leka, a da bi korisnik znao status istog za tu dozu leka, ikonice na kalendaru imaju izgled:

- pacijent nije evidentirao da li je uzeo lek ili nije "Otkaži".
  - 🦻 pacijent evidentirao da je uzeo lek "Da".
    - pacijent evidentirao da nije uzeo lek uz navođenje razloga "Ne".

#### Evidencija uzimanja lekova na kalendaru

Na kalendaru se prikazuju dve opcije:

1) Podsetnik za primenu doze leka čija je definisana satnica prošla

Korisnik bira opciju "!" i pojavljuje se dijalog prozor u kome je poruka: "Da li ste uzeli propisani lek?" (*Slika 60.*)

Ukoliko korisnik klikne na *Otkaži* notifikacija ostaje pročitana i ikona u kalendaru ostaje nepromenjena ("!"), a ukoliko izvrši akciju, klikom na *Da* ili *Ne*, stavka iz spiska notifikacija će biti izvršena ili će se ukloniti.

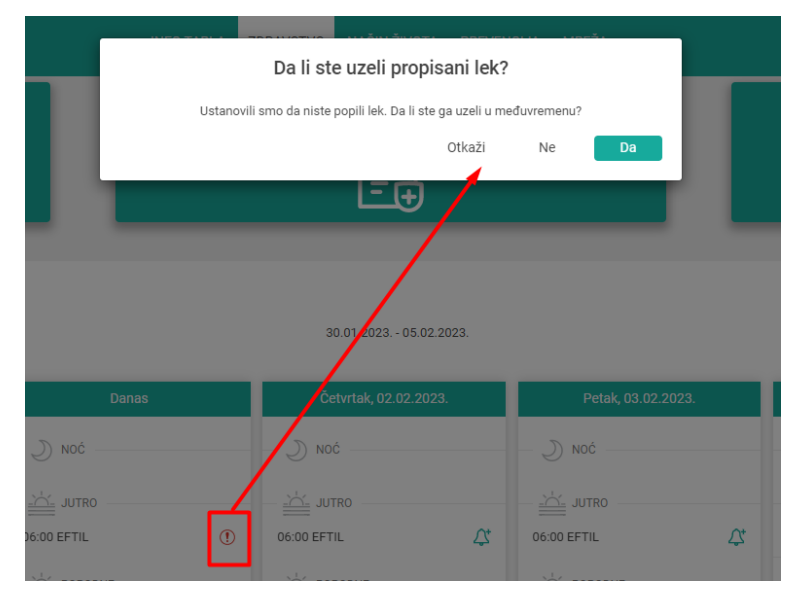

Slika 60. Podsetnik - prošla satnica

2) Podsetnik za lekove čija definisana satnica nije prošla

Klikom na "zvonce" za konkretan lek, otvara se dijalog prozor (*Slika 61.*), u kome je poruka "Postavite notifikaciju za". Ukoliko odaberete opciju "Odloži" pojavljuje se mogućnost da odloži izvršavanje ove akcije za određeni period. Opcija "Poništi notifikaciju" opoziva jednu ili više sličnih akcija i korisnik neće dobiti notifikaciju za dati lek. Ukoliko se klikne na opciju "Otkaži", u ovom prozoru konkretna akcija neće biti izvršena, dok opcija "Sačuvaj" izvršava započetu akciju.

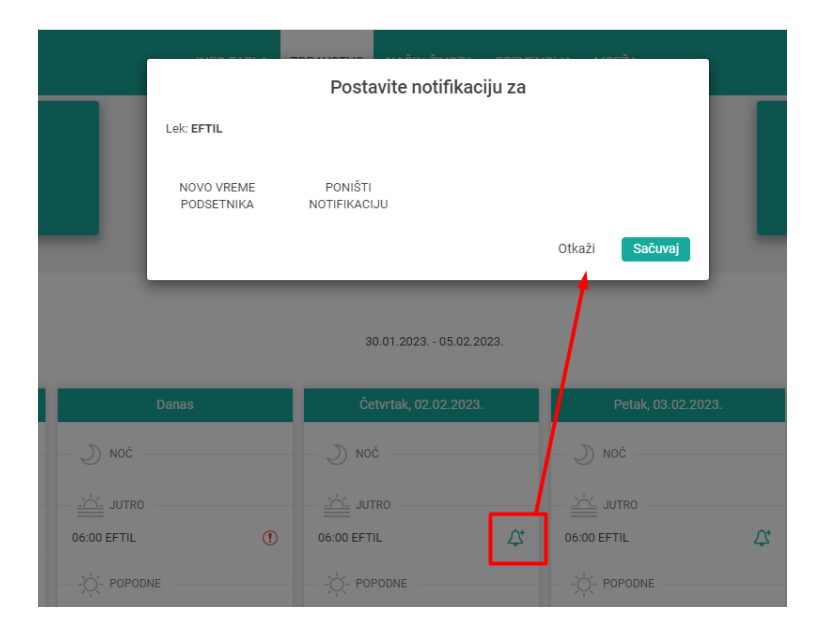

Slika 61. Podsetnik – buduća satnica

Na ovaj način uspešno je evidentiran status primene određene doze određenog leka na određeni datum.